# Digital Time Switch

### CSM\_H5S\_DS\_E\_9\_2

### 

### Easier, More Convenient Time Switches, with New 4-circuit Output and Yearly Models in Addition to 2-circuit Weekly Models

- Independent Day Keys provide easier operation.
- Temporary holiday setting function makes it easy to turn OFF output for holidays and non-operating days.
- Settings can be made even with the Time Switch turned OFF.
- Test mode enables easy program checking.
- Complies with EMC Directives, UL/CSA, and other safety standards.
- Includes summer time (DST) adjustment. Yearly models also offer automatic switching to DST.
- Set value can be changed both upward and downward for speedier setting.
- Integrated temperature compensation circuit helps keep accurate time over a wide temperature range. (See note 1.)
- Includes time counter and total counter functions with alarm indicator. (See note 2.)
- Bank function allows program switching by an external input. (See note 3.)
- $\bullet$  New 4-circuit output models with a compact, 72  $\times$  72-mm DIN size added to the series.

### Note: 1. Available only on yearly models.

- 2. Available only on 2-circuit models.
- 3. Available only on weekly models.

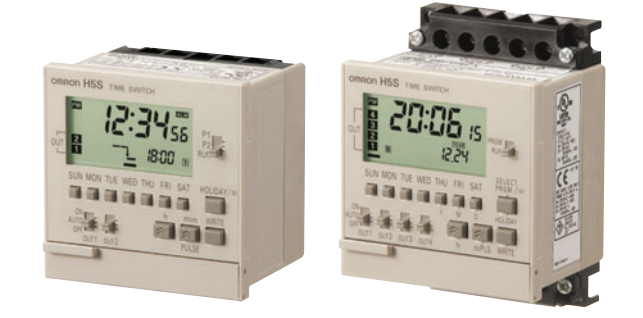

For the most recent information on models that have been certified for safety standards, refer to your OMRON website.

# Features

# Easier and More Convenient to Use

# ■ Simple Setting

### Independent Day Keys make setting easy.

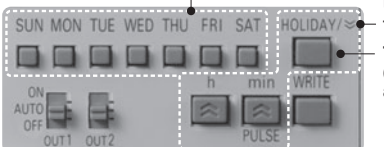

Up/down set value changing for speedy setting.

Temporary holidays (non-operating days) are also easy to set.

Weekly models: Specify the day. Yearly models: Specify the date.

# Convenient Functions

### Time Counter/Total Counter Functions (See note.)

This function makes it possible to monitor the total time that a load has been applied, or the total number of operating cycles. It allows the Time Switch to be used for managing maintenance.

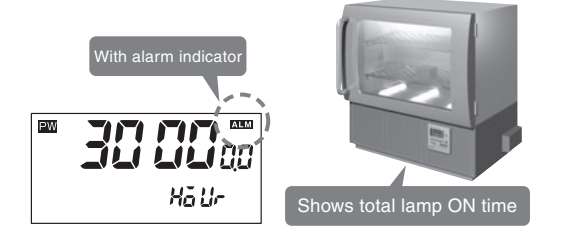

# Time Adjustment Function (See note.)

The time can be set to 00 min 00 s by using an external input. The times on multiple Time Switches can also be easily synchronized.

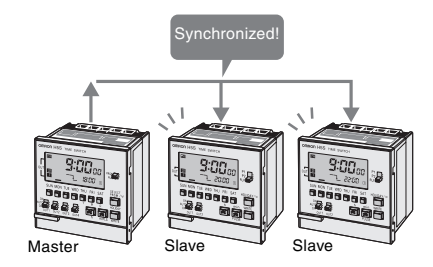

Note: Equipped on 2-circuit models.

# More Applications on New Series Models

[Yearly Models]

### Automatic Program Switching by Seasons

The yearly operation can be set to automatically change the weekly program depending on the season. (See note.)

| Mar                         | Apr          | Мау      | Jun                   | Jul    | Aug            | Sep       | Oct          | Nov                       | Dec      | Jan              | Feb       |
|-----------------------------|--------------|----------|-----------------------|--------|----------------|-----------|--------------|---------------------------|----------|------------------|-----------|
| Spring Summer Autumn Winter |              |          |                       |        |                |           | er           |                           |          |                  |           |
| Seas<br>(See                | on<br>note 2 | 2.)      | Sprin                 | 3      | Sum            | nmer      | A            | utumn                     |          | Wint             | ter       |
| Progr<br>exam               | am<br>ple    | 17<br>21 | :30 ON<br>▼<br>:00 OF | i<br>F | 19:00<br>22:00 | ON<br>ØFF | 18:0<br>21:0 | 0 ON<br><b>V</b><br>0 OFF | 1<br>: 2 | 7:00 C<br>T:00 C | )N<br>)FF |

Note: Up to four seasons can be set for 4-circuit models, and up to two seasons for 2-circuit models.

### Temperature Compensation Circuit Maintains Accurate Time

A temperature compensation circuit is provided in the yearly models to maintain accurate time keeping even when the ambient temperature varies greatly. This ensures precise operation with minimal time lags all year round, regardless of temperature changes.

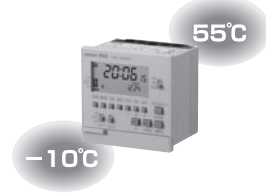

4-circuit Models

# Space-saving, Economical 4-circuit Models Added to the Series

The new 4-circuit models are 72  $\times$  72-mm DIN size. Their space-saving size allows use in more applications.

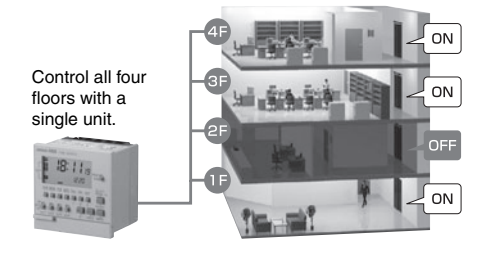

# **Model Number Structure**

# Model Number Legend

Note: This model number legend includes combinations that are not available. Please check the "List of Models" for availability.

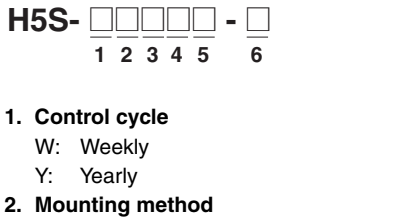

- None: Flush mounting F: Surface mounting/trace
  - F: Surface mounting/track mounting
- 3. Panel language
  - B: English
  - A: Japanese

- 4. Number of outputs
  - 2: 2 circuits
  - 4: 4 circuits
- 5. Supply voltage None: 100 to 240 VAC
  - D: 24 VDC
- 6. Time accuracy
- None: Standard
  - X: With temperature compensation

# ■ List of Models

| Control cycle | Number of outputs     | Mounting method                     | Supply voltage | Models      |
|---------------|-----------------------|-------------------------------------|----------------|-------------|
| Weekly        | 2 circuits            | Flush mounting                      | 100 to 240 VAC | H5S-WB2     |
|               |                       |                                     | 24 VDC         | H5S-WB2D    |
|               |                       | Surface mounting/                   | 100 to 240 VAC | H5S-WFB2    |
|               |                       | track mounting                      | 24 VDC         | H5S-WFB2D   |
| Yearly        | 2 circuits 4 circuits | Flush mounting                      | 100 to 240 VAC | H5S-YB2-X   |
|               |                       |                                     | 24 VDC         | H5S-YB2D-X  |
|               |                       | Surface mounting/<br>track mounting | 100 to 240 VAC | H5S-YFB2-X  |
|               |                       |                                     | 24 VDC         | H5S-YFB2D-X |
|               |                       | Flush mounting                      | 100 to 240 VAC | H5S-YB4-X   |
|               |                       |                                     | 24 VDC         | H5S-YB4D-X  |
|               |                       | Surface mounting/                   | 100 to 240 VAC | H5S-YFB4-X  |
|               |                       | track mounting                      | 24 VDC         | H5S-YFB4D-X |

# ■ Accessories (Order Separately)

| Name                            | Model    |
|---------------------------------|----------|
| Protective Cover                | Y92A-72C |
| Track Mounting Base             | Y92F-90  |
| Large Terminal Cover (in pairs) | Y92A-72H |

# **Specifications**

# ■ Ratings

| Item                                  |               |                           | Weekly 2-circuit Models         Yearly 2-circuit Models           (H5S-W□2)         (H5S-Y□2) |                                 | Yearly 4-circuit Models<br>(H5S-Y⊡4) |  |  |
|---------------------------------------|---------------|---------------------------|-----------------------------------------------------------------------------------------------|---------------------------------|--------------------------------------|--|--|
| Rated supply voltage                  |               |                           | 100 to 240 VAC (50/60 Hz), 24 VDC (See note 1.)                                               |                                 |                                      |  |  |
| Operatir                              | ng voltage ra | nge                       | AC: 85% to 110% rated supply voltage                                                          |                                 |                                      |  |  |
|                                       |               |                           | DC: 85% to 120% rated supply vo                                                               | tage                            |                                      |  |  |
| Power consumption                     |               |                           | Approx. 2.9 VA at 264 VAC 60 Hz                                                               | Approx. 3.2 VA at 264 VAC 60 Hz | Approx. 3.5 VA at 264 VAC 60 Hz      |  |  |
|                                       |               |                           | Approx. 0.8 W at 28.8 VDC                                                                     | Approx. 0.9 W at 28.8 VDC       | Approx. 1.0 W at 28.8 VDC            |  |  |
| Control                               | Number of     | circuits                  | SPST-NO $\times$ 2 circuits                                                                   | SPST-NO $\times$ 4 circuits     |                                      |  |  |
| outputs                               | Circuits      |                           | Power supply circuit and other (no-voltage) circuit                                           |                                 |                                      |  |  |
| Capacity Resistive load<br>(coso = 1) |               | Resistive load (cos∳ = 1) | 15 A at 250 VAC (See note 2.)                                                                 | 3 A at 250 VAC                  |                                      |  |  |
|                                       |               | Inductive load            | 10 A at 250 VAC (cos = 0.7)                                                                   | 2 A at 250 VAC (cos∳ = 0.4)     |                                      |  |  |
| Ambient operating temperature         |               | emperature                | -10 to 55°C (with no icing or condensation)                                                   |                                 |                                      |  |  |
| Ambient operating humidity            |               | umidity                   | 25 to 85%                                                                                     |                                 |                                      |  |  |
| Storage temperature                   |               | •                         | -25 to 65°C (with no icing or condensation)                                                   |                                 |                                      |  |  |
| Case co                               | lor           |                           | Light gray (Munsell 5Y7/1)                                                                    |                                 |                                      |  |  |

Note: 1. Do not use inverter output as a power supply. For details, refer to Precautions for Safe Use, item 24, on page 12.

2. The capacity is 15 A per circuit, but derating of the total current for two circuits is required as shown below depending on the ambient temperature.

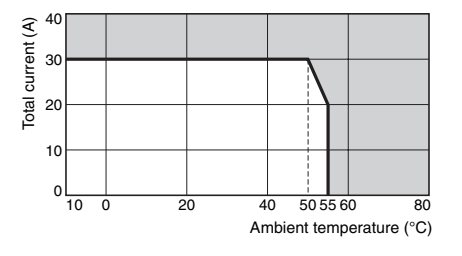

# ■ Characteristics

| Item                |             | Weekly 2-circuit Models<br>(H5S-W□2)                                                                                                    | Yearly 2-circuit Models<br>(H5S-Y□2)                                                 | Yearly 4-circuit Models<br>(H5S-Y⊡4)                                                             |  |  |  |
|---------------------|-------------|----------------------------------------------------------------------------------------------------|--------------------------------------------------------------------------------------|--------------------------------------------------------------------------------------------------|--|--|--|
| Accuracy of<br>time | operating   | ±0.01%±0.05 s max. (See note 1.)<br>The ±0.01% value applies to the set time interval.                                                                                                    |                                                                                      |                                                                                                  |  |  |  |
| Setting error       |             | 1                                                                                                    |                                                                                      |                                                                                                  |  |  |  |
| Influence of        | voltage     |                                                                                                    |                                                                                      |                                                                                                  |  |  |  |
| Influence of        | temperature |                                                                                                    |                                                                                      |                                                                                                  |  |  |  |
| Cyclic error        | · · ·       | ±15 s per month (at 25°C)                                                                                                    | $\pm 15$ s per month (at $-10$ to $45^{\circ}$ C), $\pm 20$                          | 0 s per month (at 45 to 55°C)                                                                    |  |  |  |
| Memory pro          | tection     | Continuous use: 5 years min. (at 25°C)                                                                                                    | (See note 2.)                                                                        |                                                                                                  |  |  |  |
| Insulation re       | esistance   | 100 M $\Omega$ min. (between current-carrying                                                                                                    | terminals and exposed non-current of                                                 | arrying metal parts, between operation                                                           |  |  |  |
|                     |             | circuit and control output circuit, betwee                                                                                                    | en control output circuits, and betwee                                               | n non-continuous contacts.)                                                                      |  |  |  |
| Dielectric st       | rength      | 2,950 VAC, 50/60 Hz for 1 min (between current-carrying terminals and exposed non-current carrying metal parts) 2,000 VAC, 50/60 Hz for 1 min (between operation circuit and control output circuit, and between control output circuits) |                                                                                      |                                                                                                  |  |  |  |
| Neice immu          |             | 1,000 VAC, 50/60 Hz for 1 min (between                                                                                                    |                                                                                      | nouser terminals for DC nouser models)                                                           |  |  |  |
| Noise immu          | nity        | ±1,500 V (between power terminals, for                                                                                                    | AC power models), $\pm 500 \text{ v}$ (between for 1 us, 1-ns risk                   | power terminals, for DC power models)                                                            |  |  |  |
| Vibration           | Destruction | 10 to 55 Hz with 0.275 mm single ampli                                                                                                    | pulse width. Too his, for 1 $\mu$ s, 1-hs has itude in 2 directions for 2 hours each | se une)                                                                                          |  |  |  |
| resistance          | Malfunction | 10 to 55 Hz with 0.25 mm single amplitude                                                                                                    | ude in 3 directions for 10 minutes and                                               | 2                                                                                                |  |  |  |
| Shock               | Destruction | $101035112$ with 0.25-1111 single amplitude $200 \text{ m/s}^2$ 2 times each in X $_{\rm M}$ and $z$ ave                                                                                                    |                                                                                      |                                                                                                  |  |  |  |
| resistance          | Molfunction | $300 \text{ m/s}^2$ 3 times each in x, y, and z axe                                                                                                    |                                                                                      |                                                                                                  |  |  |  |
|                     | Maifunction | 100 m/s <sup>2</sup> 3 times each in x, y, and z axes, 6 directions                                                                                                    |                                                                                      |                                                                                                  |  |  |  |
| Life                | Mechanical  | 100,000 operations min.                                                                                                    | <b>0</b>                                                                             |                                                                                                  |  |  |  |
| expectaticy         | Electrical  | 50,000 operations min. (15 A at 250 VA                                                                                                    | C, resistive load)                                                                   | 50,000 operations min. (3 A at 250 VAC, resistive load)                                          |  |  |  |
|                     |             | 50,000 operations min. (10 A at 50 VA<br>50,000 operations min. (10 A at 250 VA<br>50,000 operations min. (11 HP at 250 VA<br>50,000 operations min. (100 W at 100 V<br>10,000 operations min. (100 W at 100 V                            | C, inductive load ( $\cos\phi = 0.7$ ))<br>AC, motor load)<br>/AC, lamp load)        | 50,000 operations min. (3 A at<br>30 VDC, resistive load)                                        |  |  |  |
| A                   |             | 10,000 operations min. (300 W at 100 VAC, tamp toad)                                                                                                    |                                                                                      |                                                                                                  |  |  |  |
| Approved s          | landards    | CURUS: UL 508/USA U22.2 No.14,<br>Conforms to EN 60730-2-7(Pollution degree 2/overvoltage category II)                                                                                                    |                                                                                      |                                                                                                  |  |  |  |
|                     |             | Conforms to EIN 60/30-2-7 (Pollution degree 2/overvoltage category II),                                                                                                    |                                                                                      |                                                                                                  |  |  |  |
|                     |             | Conforms to Flectrical Appliance and Material Safety Law (for Japan)                                                                                                    |                                                                                      |                                                                                                  |  |  |  |
| EMC                 |             | (EMI)                                                                                                    | EN 60730-2-7                                                                         |                                                                                                  |  |  |  |
| 20                  |             | EMI Badiated:                                                                                                    | EN 60730-2-7 (CISPB 22 Class I                                                       | 3)                                                                                               |  |  |  |
|                     |             | EMI Conducted (Continuous):                                                                                                    | EN 60730-2-7 (CISPR 22 Class I                                                       | 3)                                                                                               |  |  |  |
|                     |             | EMI Conducted (Non-continuous):                                                                                                    | EN 60730-2-7 (CISPR 14-1)                                                            | ,                                                                                                |  |  |  |
|                     |             | Harmonic Current:                                                                                                    | EN 60730-2-7 (IEC 61000-3-2 CI                                                       | ass A)                                                                                           |  |  |  |
|                     |             | Voltage fluctuation/flicker:                                                                                                    | EN 60730-2-7 (IEC 61000-3-3)                                                         |                                                                                                  |  |  |  |
|                     |             | (EMS)                                                                                                    | EN 60730-2-7                                                                         |                                                                                                  |  |  |  |
|                     |             | ESD Immunity:                                                                                                    | EN 60730-2-7 (IEC 61000-4-2):                                                        | 6 kV contact discharge                                                                           |  |  |  |
|                     |             |                                                                                                    |                                                                                      | 8 kV air discharge                                                                               |  |  |  |
|                     |             | Radiated Electromagnetic Field Immuni                                                                                                    | ity: EN 60730-2-7 (IEC 61000-4-3):                                                   | 10-V/m AM modulation<br>(80 MHz to 1 GHz, 1.4 GHz to 2 GHz)<br>10-V/m pulse modulation (900 MHz) |  |  |  |
|                     |             | Conducted Disturbance Immunity:                                                                                                    | EN 60730-2-7 (IEC 61000-4-6):                                                        | 10 V (0.15 to 80 MHz)                                                                            |  |  |  |
|                     |             | Burst Immunity:                                                                                                    | EN 60730-2-7 (IEC 61000-4-4):                                                        | 2 kV power line                                                                                  |  |  |  |
|                     |             |                                                                                                    |                                                                                      | 1 kV control line                                                                                |  |  |  |
|                     |             | Surge Immunity:                                                                                                    | EN 60730-2-7 (IEC 61000-4-5):                                                        | 1 kV line to line (power line, output line)<br>2 kV line to ground (power line, output<br>line)  |  |  |  |
|                     |             |                                                                                                    |                                                                                      | U.5 KV line to line (input line)                                                                 |  |  |  |
|                     |             | Voltage Dip/Interrupting Immunity:                                                                                                    | EN 60730-2-7 (IEC 61000-4-11):                                                       | 0.5-s cycle, 100% (rated voltage)                                                                |  |  |  |
| Weight              |             | Approx. 200 g                                                                                                    |                                                                                      |                                                                                                  |  |  |  |

Note: 1. The total error including the repeat accuracy, setting error, variation due to voltage change, and variation due to temperature change is  $\pm 0.01\% \pm 0.05$  s max.

2. The time given for memory protection is the calculated time of when power is not being supplied (including during storage) at an ambient temperature of 25°C. The timer functions and set program are backed up by a lithium battery that is built into the Time Switch. These will be lost if the life of the battery expires. If the lithium battery is replaced (if the PCB is replaced), the stored contents will also be lost.

# Operation

| Item                     |                                                               | Weekly 2-circuit Models<br>(H5S-W□2)                                                                                                    | Yearly 2-circuit Models<br>(H5S-Y⊡2)        | Yearly 4-circuit Models<br>(H5S-Y⊡4)        |  |  |
|--------------------------|---------------------------------------------------------------|----------------------------------------------------------------------------------------------------|---------------------------------------------|---------------------------------------------|--|--|
| Operation method         |                                                               | Digital quartz                                                                                                    |                                             |                                             |  |  |
| Operation period         |                                                               | 1 week (7 days) 1 year (with integrated calendar to 2099)                                                                                                    |                                             |                                             |  |  |
| Display                  |                                                               | <ul> <li>Day, hrs (switchable between 24-hr indication and a.m./p.m. 12-hr indication), minutes, seconds<br/>(0.00 to 23:59, 0.00 to 11:59 a.m., 0.00 to 11:59 p.m.)</li> </ul> |                                             |                                             |  |  |
|                          |                                                               | <ul> <li>Digital indication by LCD (character height: 10 mm)</li> </ul>                                                                                                    |                                             |                                             |  |  |
|                          |                                                               | Digital display of operation schedule during operation                                                                                                    |                                             |                                             |  |  |
|                          |                                                               | <ul> <li>Timing chart display of operation schedule during operation</li> </ul>                                                                                                 |                                             |                                             |  |  |
| Min. setting             | unit                                                          | 1 min                                                                                                    |                                             |                                             |  |  |
| Number of                | Weekly program                                                | 40 steps/circuit                                                                                                    | 48 steps/circuit (See note 2.)              | 48 steps/circuit (See note 2.)              |  |  |
| steps that<br>can be set | (See note 1.)                                                 |                                                                                                    | 24 steps/circuit (per season) (See note 3.) | 12 steps/circuit (per season) (See note 3.) |  |  |
|                          | Yearly program                                                |                                                                                                    | 4 yearly programs/circuit                   |                                             |  |  |
|                          | Number of<br>settable yearly<br>temporary<br>holiday settings |                                                                                                    | 16                                          |                                             |  |  |

Note: 1. Depending the operation, the following steps can be used for weekly programs.

Timer operation: 2 steps Pulse-output operation: 1 step

Cyclic operation: 4 steps

2. When the season switching setting is not being used.

3. When the season switching setting is being used.

# ■ Operation Functions

| Item                       | Weekly 2-circuit Mode                                                                                                    | els (H5S-W⊡2)                                                                                                    | Yearly 2-circuit Models (H5S-Y□2)                                                                                                    | Yearly 4-circuit Models (H5S-Y□4)    |  |  |  |
|----------------------------|----------------------------------------------------------------------------------------------------|----------------------------------------------------------------------------------------------------|----------------------------------------------------------------------------------------------------|--------------------------------------|--|--|--|
| Weekly timer               | Timer operation                                                                                                    | Controls the ou                                                                                                    | tput according to the set time of ON and O                                                                                                    | FF.                                  |  |  |  |
| operation                  |                                                                                                    | <ul> <li>Min. setting up</li> </ul>                                                                                                    | nit: 1 min                                                                                                    |                                      |  |  |  |
|                            | ON OFF                                                                                                    | <ul> <li>Multiple-day c</li> </ul>                                                                                                    | operation also possible.                                                                                                    |                                      |  |  |  |
| Weekly pulse-              | Pulse output operation                                                                                                    | Output turns ON for a fixed period (pulse width) at the set ON time.                                                                                                    |                                                                                                    |                                      |  |  |  |
| output                     | Pulse width                                                                                                    | <ul> <li>Pulse width: 1 to 59 s (in 1-s increments), or 1 to 60 min (in 1-min increments)</li> </ul>                                                                                                    |                                                                                                    |                                      |  |  |  |
| operation                  | <br>ON                                                                                                    | <ul> <li>The pulse wid</li> </ul>                                                                                                    | Ith can be set for each step.                                                                                                    |                                      |  |  |  |
| Weekly cyclic<br>operation | Cyclic operation<br>-tota-operation<br>-tota-operation<br>-tota |                                                                                                    |                                                                                                    |                                      |  |  |  |
|                            | Start ON Stop                                                                                                    | • Min. setting unit: 1 min<br>(The ON time width and OFF time width can each be set to between 1<br>and 11 hours 59 minutes.)                                                                                                    |                                                                                                    |                                      |  |  |  |
|                            |                                                                                                    | The timer operative operation of the time operation of the time operation of time operation of time oper | er operation repeatedly turns the signal ON and OFF for the time widths specified<br>ON time and OFF time during the period from the day of the week and time that are<br>the cyclic start time to the day of the week and time that are set for the stop time. |                                      |  |  |  |
| Yearly timer               |                                                                                                    |                                                                                                    | Adds a yearly timer operation to the week                                                                                                    | y timer program.                     |  |  |  |
| operation                  |                                                                                                    |                                                                                                    | For details, refer to About Yearly Programs                                                                                                    | s on page 18.                        |  |  |  |
| Yearly pulse-              |                                                                                                    |                                                                                                    | Adds a yearly pulse-output operation to th                                                                                                    | e weekly pulse-output program.       |  |  |  |
| output<br>operation        |                                                                                                    |                                                                                                    | For details, refer to About Yearly Programs                                                                                                    | s on page 18.                        |  |  |  |
| Temporary                  | Sets temporary holidays                                                                                                    | (non-operating da                                                                                                    | ays) without having to revise the existing p                                                                                                    | rogram.                              |  |  |  |
| holiday setting            | For details, refer to Settin                                                                                                    | ng Temporary Ho                                                                                                    | lidays (Weekly) and Setting Temporary Hol                                                                                                    | <i>idays (Yearly)</i> on page 20.    |  |  |  |
| Day override<br>operation  | Executes the operation for temporarily on another d                                                                                                    | or one day<br>ay in the 7-day                                                                                                    |                                                                                                    |                                      |  |  |  |
|                            | period starting from the o                                                                                                    | current day.                                                                                                    |                                                                                                    |                                      |  |  |  |
|                            | For details, refer to <i>Day Override</i><br><i>Operation</i> on page 21.                                                                                                    |                                                                                                    |                                                                                                    |                                      |  |  |  |
| Program check              | Consecutively displays th<br>sequence in which the T                                                                                                    | ne days and times<br>ime Switch is to o                                                                                                    | when the output is set to turn ON and OF perate.                                                                                                    | F over the course of one week in the |  |  |  |
|                            | For details, refer to Prog.                                                                                                    | ram Check Functi                                                                                                    | ion on page 21.                                                                                                    |                                      |  |  |  |

# H5S

| Item                                                     | Weekly 2-circuit Models (H5S-W□2)                                                                                                    | Yearly 2-circuit Models (H5S-Y□2)                                                                                                    | Yearly 4-circuit Models (H5S-Y□4)                                                      |  |  |  |  |
|----------------------------------------------------------|----------------------------------------------------------------------------------------------------|----------------------------------------------------------------------------------------------------|----------------------------------------------------------------------------------------|--|--|--|--|
| Checking the<br>settings                                 | Consecutively displays the times when the<br>Switch is to operate.                                                                                                    | e output is set to turn ON and OFF for one                                                                                                    | day in the sequence in which the Time                                                  |  |  |  |  |
|                                                          | For details, refer to Checking the Settings                                                                                                    | on page 21.                                                                                                    |                                                                                        |  |  |  |  |
| Forced ON/OFF<br>operation                               | Allows the output to be forcibly turned ON/OFF by the Output ON/OFF Switch regardless of the control output setting.                                                                                                    |                                                                                                    |                                                                                        |  |  |  |  |
| Override and<br>automatic<br>return<br>operation         | Allows the control output to be maintained<br>by using the Output ON/OFF Switch and V<br>set operation.                                                                                                    | in the ON (or OFF) state until the next OFF<br>Write Key. When completed, the Time Swit                                                                                               | (or ON) time. This operation is controlled<br>tch automatically resumes the previously |  |  |  |  |
| Summertime<br>(DST)<br>adjustment                        | Switches the current time from "current time" to "current time + 1 h" for daylight savings time. Yearly models also offer automatic switching to daylight savings time.                                                                    |                                                                                                    |                                                                                        |  |  |  |  |
| Time counter/<br>total counter<br>display                | Displays the total elapsed time and total count of external input. It also displays a<br>warning when a set value is entered.<br>For details, refer to <i>Time Counter/Total Counter Display (F2, F3, F4)</i> on page 23.                  |                                                                                                    |                                                                                        |  |  |  |  |
| Time<br>adjustment<br>input                              | Allows the time to be set to 00 min 00 s at the same time as an external input is applied.<br>For details, refer to <i>Time Adjustment Input Function (F2)</i> on page 24.                                                                 |                                                                                                    |                                                                                        |  |  |  |  |
| Manual<br>operation on<br>recovery from<br>power failure | Allows the output state to be specified foll For details, refer to <i>Manual Operation on F</i> 24.                                                                                                    | owing recovery from a power failure.<br><i>Recovery from Power Failure (F2)</i> on page                                                                                               |                                                                                        |  |  |  |  |
| Bank switching                                           | Allows two groups (banks) of programs to<br>be registered and switched by external<br>input.<br>For details, refer to <i>Bank Switching (F2)</i><br>on page 24.                                                                            |                                                                                                    |                                                                                        |  |  |  |  |
| Season<br>switching                                      |                                                                                                    | Allows weekly programs to be automatically switched in response to seasons throughout the year.<br>For details, refer to <i>Season Switching/Period of Season (F8/F9)</i> on page 24. |                                                                                        |  |  |  |  |
| Power OFF<br>settings                                    | <ul> <li>Allows the display to remain lit even when<br/>and Automatic Return Operation.</li> <li>The display illumination will turn OFF wh<br/>other than a slide switch is pressed for a</li> <li>No output will be generated.</li> </ul> | the power is turned OFF, and settings to be<br>nen there has been no operation for 2 min.<br>at least 1 s.                                                                            | be made for all functions except Override<br>The display will light again when any key |  |  |  |  |

# Terminal Arrangement

# H5S-DAD/-DBD Flush Mounting Models

# **Two-circuit Models**

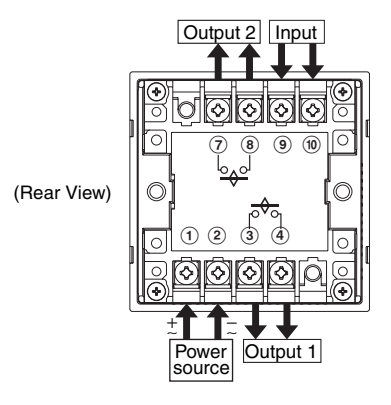

# Four-circuit Models

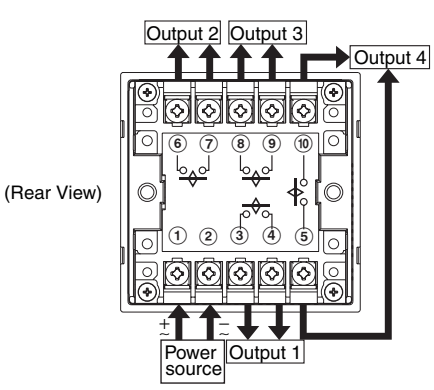

# H5S-DFAD/-DFBD Surface Mounting Models

# **Two-circuit Models**

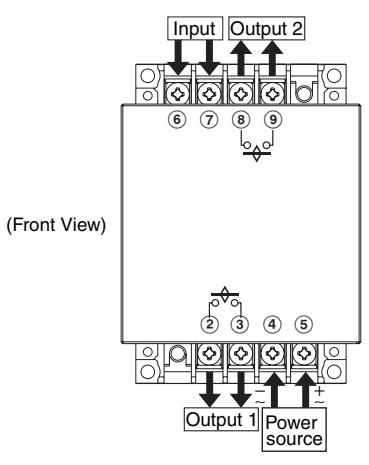

### Four-circuit Models

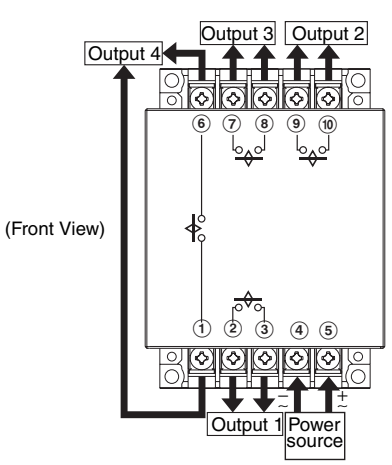

Note: 1. The Time Switch output uses a no-voltage contact. An external power supply is required for applications in which a load is driven.2. The output contact ratings are different for 2-circuit and 4-circuit models.

# ■ Input Connection (Two-circuit Models Only)

Use a switch or relay as the input contact.

Use a contact that is capable of operating with 5 V, 0.1 A (with a minimum signal input width of 100 ms).

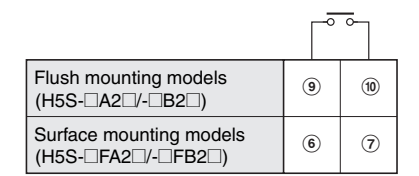

One of the following functions can be assigned to the input.

- Time Counter/Total Counter Display
- Time Adjustment
- Manual Operation on Recovery from Power Failure
- Bank Switching

Note: Input must be selected using the "F2: Input selection" step of initial setting mode. For details, refer to Using Advanced Functions on page 23.

# Front Panel (with Cover Open)

# Weekly Two-circuit Models

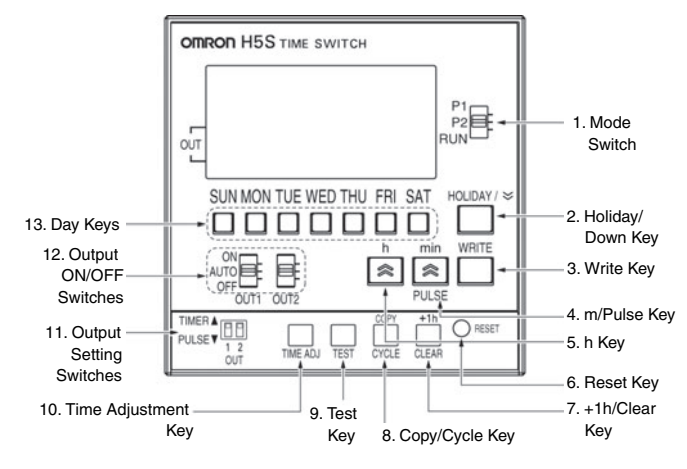

# Yearly Two-circuit Models

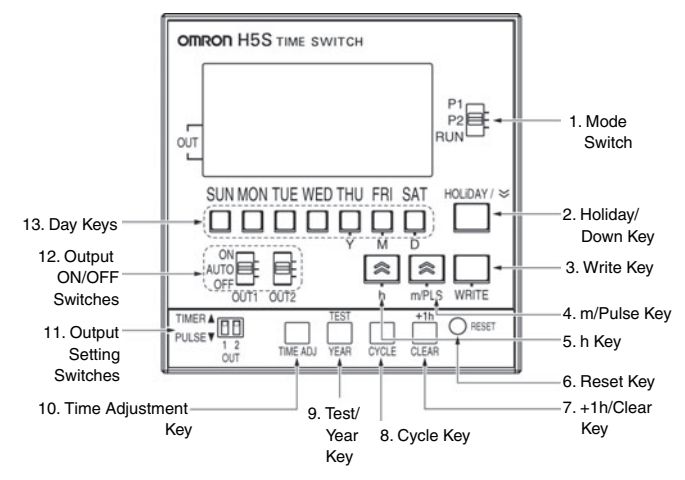

# Yearly Four-circuit Models

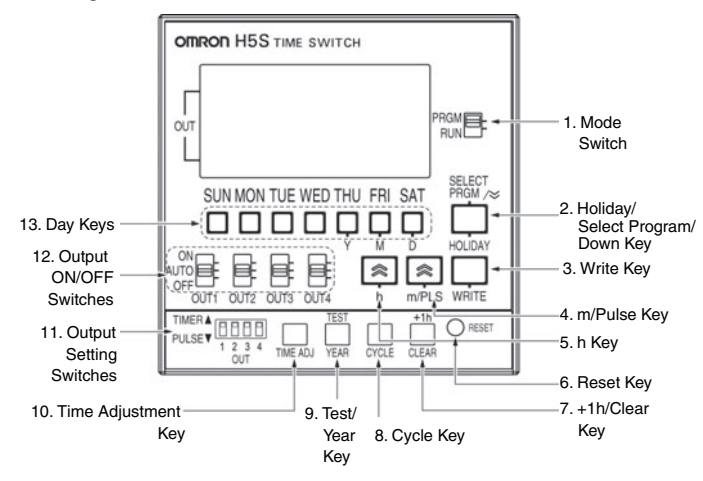

### **Key Operations**

| No.    | Functions                                                                                      |
|--------|------------------------------------------------------------------------------------------------|
| 1      | Two-circuit Models                                                                             |
|        | P1: Circuit (output) 1 Setting mode                                                            |
|        | P2: Circuit (output) 2 Setting mode                                                            |
|        | RUN: RUN mode                                                                                  |
|        | Four-circuit models                                                                            |
|        | to set the circuit (output) number)                                                            |
|        | RUN: RUN mode                                                                                  |
| 2      | Two-circuit Models                                                                             |
|        | In RUN mode, this key shifts the Time Switch to the Holiday Setting mode                       |
|        | In Setting mode or Time Adjustment mode, this key                                              |
|        | decrements the value for the operation just completed.                                         |
|        | In BLIN mode, this key shifts the Time Switch to the Holiday                                   |
|        | Setting mode.                                                                                  |
|        | When selecting the output, this key is used to set the circuit (output) number.                |
|        | In Setting mode or Time Adjustment mode, this key                                              |
|        | decrements the value for the operation just completed.                                         |
| 3      | Sets parameters.                                                                               |
| 4      | Used to set the current time, ON/OFF time, or pulse width.                                     |
| 5      |                                                                                                |
| 6<br>7 | Used to reset all parameters, including the current time.                                      |
| ŕ      | In RON mode, this key sets of cancels summer time (+1 n)                                       |
| 8      | In BLIN mode (weekly models only) this key shifts the Time                                     |
| 0      | Switch to the Day Override operation setting mode.                                             |
|        | In Setting mode, this key shifts the Time Switch to cyclic operation setting.                  |
| 9      | In RUN mode, this key shifts the Time Switch to the Program Check mode.                        |
|        | In Setting mode (yearly models only), this key is used to set the yearly program.              |
| 10     | This key shifts the Time Switch to the time adjustment mode.                                   |
| 11     | TIMER: Executes a timer or cyclic operation.                                                   |
|        | PULSE: Executes a pulse-output operation.                                                      |
| 12     | ON: Turns ON the output regardless of the setting.                                             |
|        | AUTO: Executes automatic operation as specified by these                                       |
|        | OFF: Turns OFF the output regardless of the setting.                                           |
| 13     | Used to set the current day, operating day, etc.                                               |
|        | <ul> <li>Used to specify the date (yearly models only)</li> </ul>                              |
|        | • In RUN mode, these keys are used to shift the Time Switch to the Checking the Settings mode. |

**Note:** To enable operation according to the settings that you made, first make the settings and then set the Output ON/OFF Switch (12) to AUTO and the Mode Switch (1) to RUN.

# Display Weekly Two-circuit Models

| 3. Summer time indicator                                                                                                    | 4. Main display                                                                  |
|----------------------------------------------------------------------------------------------------|----------------------------------------------------------------------------------|
| 1. Power indicator                                                                                                    | 6. Total value alarm<br>indicator                                                |
| 18. Output circuit number 18. Output circuit number 17. Day indicator 17. Day indicator 18. Day indicator 18. Day indicator 18. Day indicator 19. Day indicator 19. Day indica | 7. Display of number<br>of remaining steps<br>8. Set circuit number<br>indicator |
| 16. Time adjustment mode                                                                                                    | 9. Sub-display<br>2. AM/PM indicator                                             |
| 11. Bank indicator                                                                                                    | —— 10. Timing chart display                                                      |
| 12. From/To indicator                                                                                                    | —— 13. Holiday indicator                                                         |
| 14. Copy indicator                                                                                                    |                                                                                  |

# Yearly Two-circuit Models

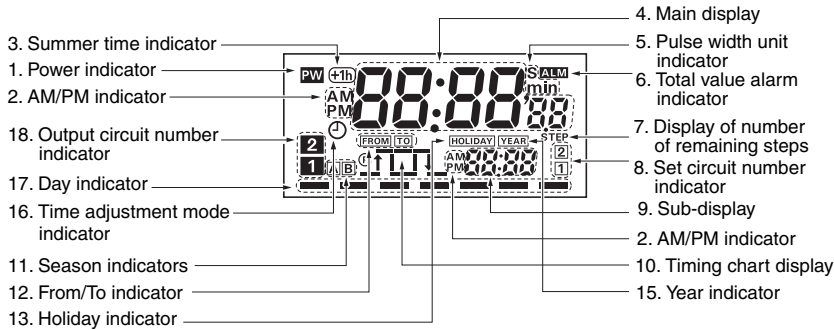

# Animal supplydate (y)5. Pulse width unit<br/>indicator10Display6. Total value alarm<br/>indicator10Display7. Display of number<br/>of remaining steps11Display8. Set circuit number<br/>indicator12Lights<br/>when s9. Sub-display<br/>2. AM/PM indicator13Lit duri<br/>when s15. Year indicator14Lit duri<br/>setting15. Year indicator15Lit duri<br/>setting4. Main display18Display

# Yearly Four-circuit Models

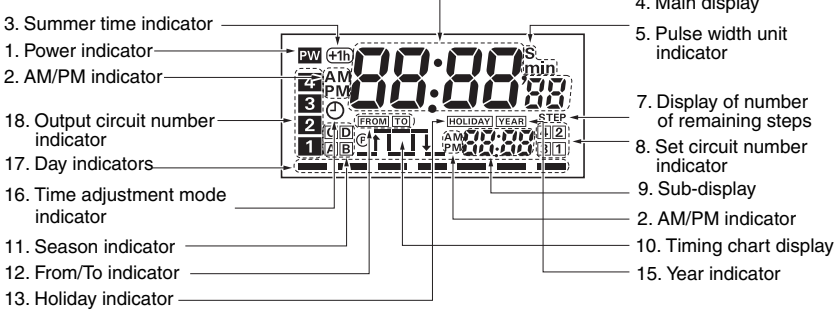

### **Display Description**

| No. | Function                                                                                    |
|-----|---------------------------------------------------------------------------------------------|
| 1   | Lights when power is supplied to the Time Switch.                                           |
| 2   | When 12-hour display is selected, either AM or PM lights. (24-hour display is the default.) |
| 3   | Lights when summer time (+1 h) is activated.                                                |
| 4   | Displays the current time and other values.                                                 |
| 5   | Displays the unit for the pulse width.                                                      |
| 6   | Lights when the total time or count value exceeds the alarm setting.                        |
| 7   | Displays the number of remaining steps for programming in setting mode.                     |
| 8   | Displays the number of the circuit (output) that has been set.                              |
| 9   | Displays the time for the next operation, the date (yearly models only), and other values.  |
| 10  | Displays the next operation and other information in chart form.                            |
| 11  | Displays the bank name (weekly models) or season name (yearly models).                      |
| 12  | Lights when setting the ON/OFF time or when setting a day override operation.               |
| 13  | Lit during the temporary holiday operation or when setting a temporary holiday.             |
| 14  | Lit during the day override operation or when setting a day override operation.             |
| 15  | Lit during setting a yearly program.                                                        |
| 16  | Flashes during the Time Adjustment mode.                                                    |
| 17  | Displays the current day or the day set for an operation.                                   |
| 18  | Displays the number of the circuit (output) for which output is ON.                         |

# Dimensions

Note: All units are in millimeters unless otherwise indicated.

# **Digital Time Switch**

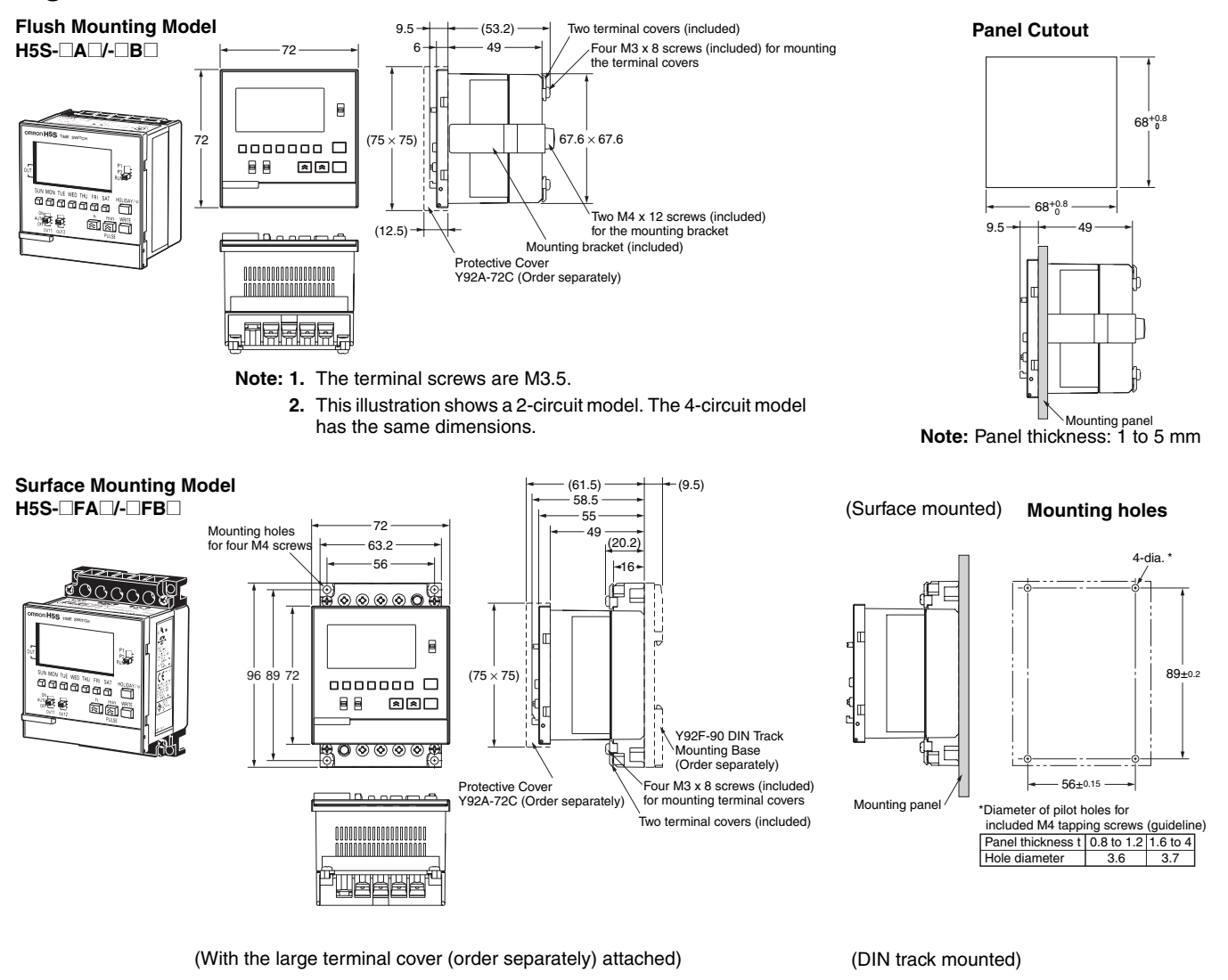

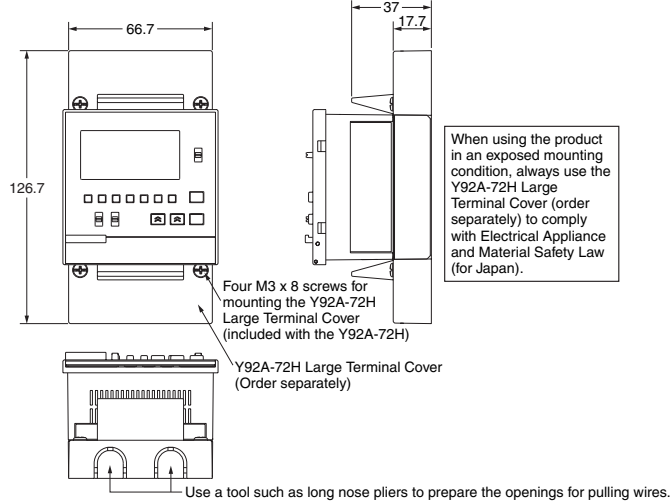

Y92F-90 DIN Track Mounting Base (Order separately) DIN Track Mounting panel 71.1 \*1 79.8 \*2 Note: 1. Using a PFP-50N or PFP-100N Mounting Track. 2. Using a PFP-100N2 Mounting Track.

Note: 1. The terminal screws are M3.5.

2. This illustration shows a 2-circuit model. The 4-circuit model has the same dimensions.

# ■ Accessories (Order Separately)

# **Protective Cover**

### Y92A-72C

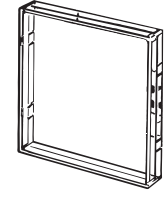

# DIN Track Mounting

# Base Y92F-90

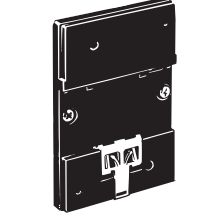

Note: The DIN Track Mounting Base can be used only with the surface mounting models (H5S-□FA□/-□FB□).

# Large Terminal Covers

# Y92A-72H (two per set)

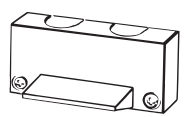

Note: The Large Terminal Cover can be used only with the surface mounting models (H5S-□FA□/-□FB□).

# ■ Track Mounting Accessories (Order Separately)

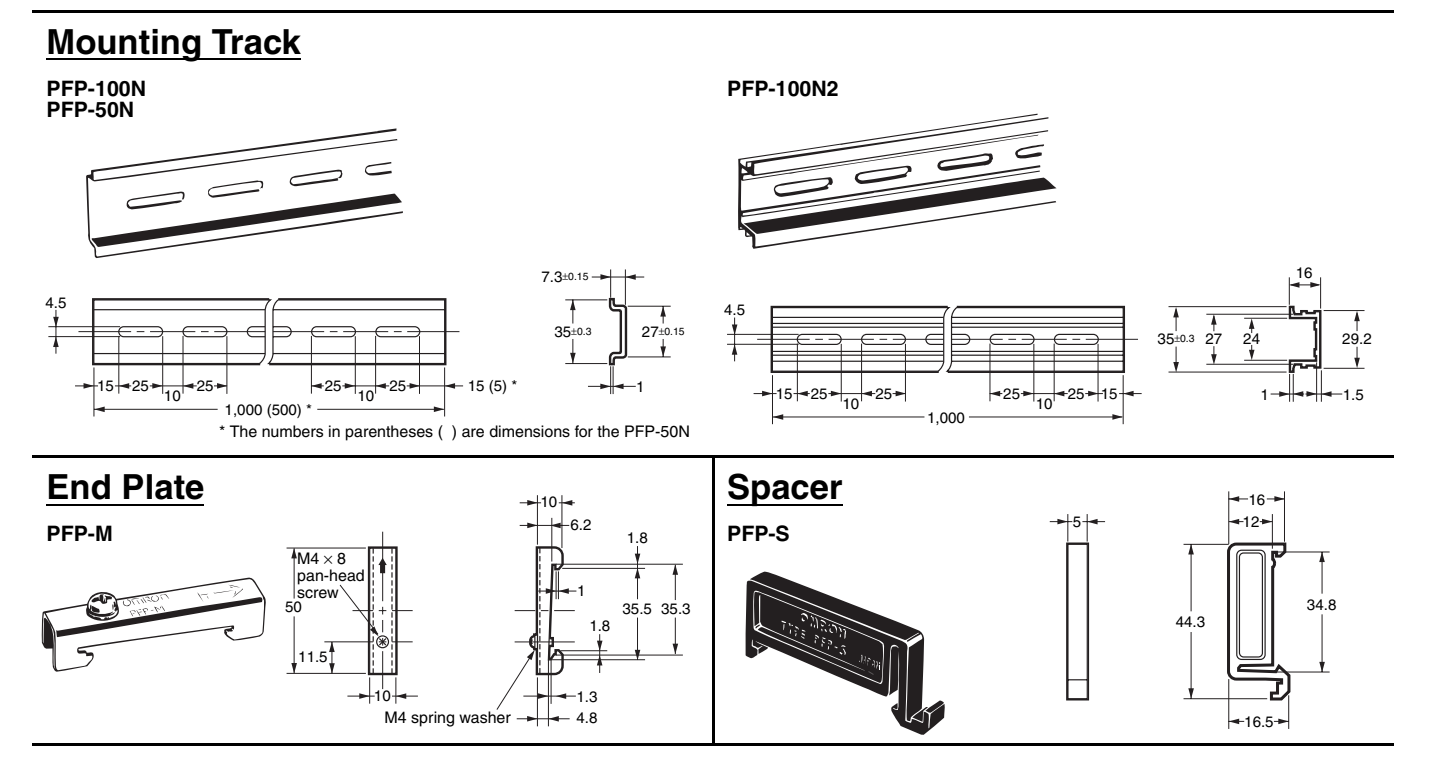

# **Safety Precautions**

# 

Minor injury by electric shock may occasionally occur. Do not touch any of the terminals while power is being supplied. Be sure to mount the terminal cover after wiring. When using a surface-mounting model in an exposed condition, always install the Y92A-72H terminal cover (separately purchased) to comply with Electrical Appliance and Material Safety Law (for Japan).

Minor injury due to explosion may occasionally occur. Do not use the product where subject to flammable or explosive gas.

Minor electric shock, fire or malfunction may occasionally occur. Never attempt to disassemble, modify, or repair the product or touch any of the internal parts.

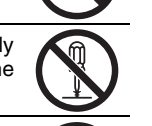

Fire may occasionally occur. Tighten the terminal screws to the rated torque (from 0.98 to  $1.17 \text{ N} \cdot \text{m}$ ).

Unexpected operation may occasionally occur. Before changing times or other settings while power is being supplied, either turn OFF the power on the load side or set the output ON/OFF switch to OFF and confirm the safety of the system.

Minor electric shock, fire, or malfunction may occasionally occur. Do not allow metal fragments, lead wire scraps, or shavings from installation work to fall inside the Time Switch.

If the output relay is used beyond its life expectancy, its contacts may become fused or there may be a risk of burning. Use the product within its rated load and electrical life expectancy. The life expectancy of the output relay varies considerably according to its capacity and operating conditions.

Serious injury may occasionally occur due to fire or explosion of a battery, or leakage from a battery. Never attempt to short the positive and negative terminals, recharge, disassemble, deform by applying excessive pressure, or expose the battery to fire.

# Precautions for Safe Use

Please comply strictly with the following instructions which are intended to ensure safe operation of the product.

- 1. Have the Time Switch installed only by qualified electrical workers.
- Store the Time Switch within the specified ratings. If the Time Switch has been stored at temperatures of -10°C or lower, let it stand for three hours or longer at room temperature before turning ON the power supply.
- Mounting the Time Switch side-by-side may reduce the life expectancies of internal components.
- **4.** Use the Time Switch within the specified ratings for operating temperature and humidity.
- Do not operate the Time Switch in any of the following locations.
   Locations subject to sudden or extreme changes in temperature.
  - Locations where high humidity may result in condensation.
- 6. The Time Switch is not waterproof or oil resistant. Do not use it in locations subject to water or oil.
- 7. Do not use the Time Switch in locations subject to excessive dust, corrosive gas, or direct sunlight.
- Install the Time Switch well away from any sources of excessive static electricity, such as pipes transporting molding materials, powders, or liquids.
- 9. Maintain voltage fluctuations in the power supply within the specified range.
- **10.**Internal elements may be destroyed if a voltage outside the rated voltage is applied.
- **11.**Be sure to wire the terminals correctly and use the correct polarity.

- **12.**Separate equipment that produces input signals, input signal wiring, and the Time Switch from noise-generating sources and high-voltage lines containing noise.
- **13.**Do not connect more than two crimp terminals to each Time Switch terminal.
- 14.Up to two wires of the same size and type can be inserted into a single terminals.
- 15.Use the specified wires for wiring.
- Applicable wire: AWG 22 to AWG 14 (equal to a cross-sectional area of 0.326 to 2.081 mm<sup>2</sup>) Solid wire or twisted wire Material: Copper
- **16.**Install a switch or circuit breaker that allows the operator to immediately turn OFF the power, and label it to clearly indicate its function.
- 17.Take adequate protective measures (such as a breaker, or fuse) for the power supply of the Time Switch.
- 18. When using heaters, be sure to use a thermal switch for the load circuit.
- 19. Always maintain the load current within specifications.
- **20.**Use a switch, relay, or other contacts so that the rated power supply voltage will be reached within 0.1 s. If the power supply voltage is not reached quickly enough, the power source may fail to reset or the outputs may fail to operate correctly.
- 21.Use a switch, relay, or other contact to turn the power supply OFF instantaneously. Outputs may malfunction and memory errors may occur if the power supply voltage is decreased gradually.
- **22.**The Time Switch utilizes a transformerless power supply. Do not touch the input terminal while power is being supplied; touching live terminals may result in electric shock.
- **23.**Use the Time Switch within the specified ratings for vibration and shock.
- 24.Use a commercial power supply when using AC power supply voltage input.

Although some inverters specify their output frequency as 50/ 60 Hz, smoke or burning may occur from a rise in internal temperature. Do not use inverter output as the power supply.

- **25.**Do not leave the Time Switch for long periods at a high temperature with output current in the ON state. Doing so may result in the premature deterioration of internal components (e.g., electrolytic capacitors).
- **26.**Do not use organic solvents (such as paint thinner or benzine), strong alkaline, or strong acids to clean the case because they will damage the external finish.
- 27.None of the Time Switch components are user-replaceable, including the battery.
- **28.**Use a tool such as long nose pliers to prepare the openings for pulling wires out of the optional Y92A-72H Large Terminal Cover. Attempts to form an opening by hand may result in injury.

# Precautions for Correct Use

- When the power is turned ON, an inrush current will flow for a short time (AC: Approx. 2.5 A (0.3 ms), DC: Approx. 1.1 A (3 ms)). Depending on the power supply capacity, operation may not start. Be sure to use a power supply with a sufficient capacity.
- Inrush current generated by turning ON or OFF the power supply may deteriorate contacts on the power supply circuit. Use to turn ON or OFF devices with a rated current of 10 A min.
- **3.** The timer functions and set program are backed up by a battery. If the life of the battery expires, the display will become irregular or may fail to function. The battery cannot be replaced by the user. Contact your OMRON representative.

12

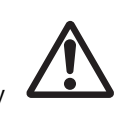

# EN/IEC Standards

- The insulation system between the power supply circuit and inputoutput terminals provides basic insulation.
   Therefore connect the output terminals only to circuits without exposed conductive parts. If a connection to a Safety Extra Low Voltage (SELV) circuit is desired, supplementary insulation must be provided.
- Use crimp type cable lug terminals with insulating sleeves for wiring.
- Be sure to mount a surface-mounting model (H5S-□FA□/-□FB□) in an enclosure.
- The relationship between load current and ambient air temperature is shown by the range below for 2-circuit models.

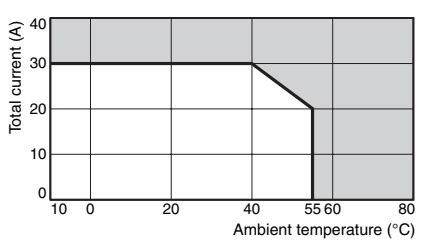

If wires with a temperature rating of 105  $^{\circ}$ C or higher are used, refer to the derating curve in *Specifications* on page 3.

 Control system: Types of automatic operation:

Protective class:

Electronic Weekly models - Type 1 BSTU Yearly models - Type 2 BSTU Class 0

Rated impulse withstand voltage: 2,500 V AC Ball-pressure test temperature (enclosure material): 125°C

# **Basic Use**

# Prior to Using

Before setting the parameters necessary for each operation, the operation of each circuit (output) must be determined. Begin by setting initial setting mode as required.

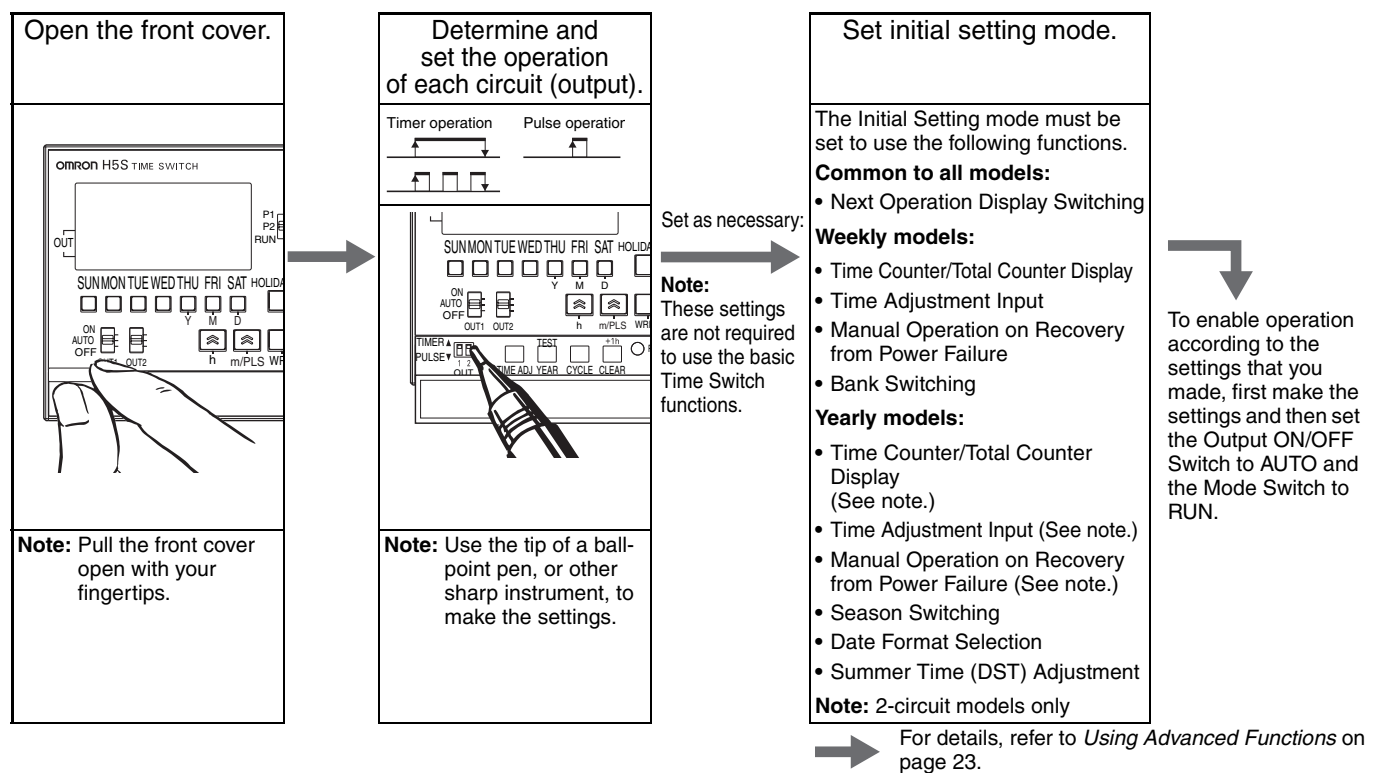

# Time Adjustment (Weekly Models)

### Weekly, 2 Circuits

• If TIME ADJ is pressed again before

cancelled. (The setting is not revised.)

pressing WRITE, the setting is

| Example: Set the current time to Saturday 17:28.                                                                                                    |                                                     |                |  |  |  |
|----------------------------------------------------------------------------------------------------|-----------------------------------------------------|----------------|--|--|--|
| 1. Set the Mode P1<br>Switch to RUN. P2<br>RUN                                                                                                    | Shaded portion indicates blinking of the indicator. | 1.             |  |  |  |
| <ol> <li>Press TIME ADJ for 2 s or more.<br/>The ⊕ symbol flashes.</li> </ol>                                                                                                    | SUN MON TUE WED THU FRI SAT                         | 2.             |  |  |  |
| <ol> <li>Press SAT.<br/>(The bar (—) mark at the Saturday<br/>position will turn ON.)<br/>Set the time with h and m.*</li> </ol>                                                     | SUN MON TUE WED THU FRI SAT                         | 3.             |  |  |  |
| <ol> <li>Press (WRITE) to enter the setting,<br/>and the Time Switch will start from 0<br/>second.</li> </ol>                                                                        |                                                     | 4.             |  |  |  |
| * Holding down the h and m Keys rap<br>Pressing ≥ decrements the value of th<br>pressed.                                                                                             | idly advances the value.<br>he key that was last    | 5.             |  |  |  |
| <ul> <li>Note:</li> <li>When first turned ON or after a reset,<br/>the time adjustment display appears<br/>on the screen. Adjust the time by<br/>following steps 3 and 4.</li> </ul> |                                                     | * H<br>P<br>pi |  |  |  |

# Time Adjustment (Yearly Models)

### Yearly, 2 Circuits Yearly, 4 Circuits

**Example:** Set the current time to 17:28 on August 15, 2006.

- Set the Mode PRGM Switch to RUN. P2 RUN Shaded portion indicates blinking of the indicator. 2 circuits 4 circuits Press TIME ADJ for 2 s or more. PW The @ symbol flashes. iaa Í. Ð nn.dd Specify the date by pressing (Y), (M)PW **15**08 8 and D. \* ٩ nn.dd Press WRITE. ΡW 17:28 Set the time with h and m. \* ക Press WRITE to enter the settings, PW **17:28**aa and the Time Switch will start from 0 second. 8, 15 olding down the h and m Keys rapidly advances the value. ressing  $\cong$  decrements the value of the key that was last ressed. Note:
- When first turned ON or after a reset, the time adjustment display appears on the screen. Adjust the time by following steps 3 through 5.

| PW |     |             |  |
|----|-----|-------------|--|
|    | 0 0 | · · · · · · |  |
| 0  | •   | YEAR        |  |
|    |     | nn,00       |  |

• If TIME ADJ is pressed again before pressing WRITE, the setting is cancelled. (The setting is not revised.)

# **Ordinary Timer Operation**

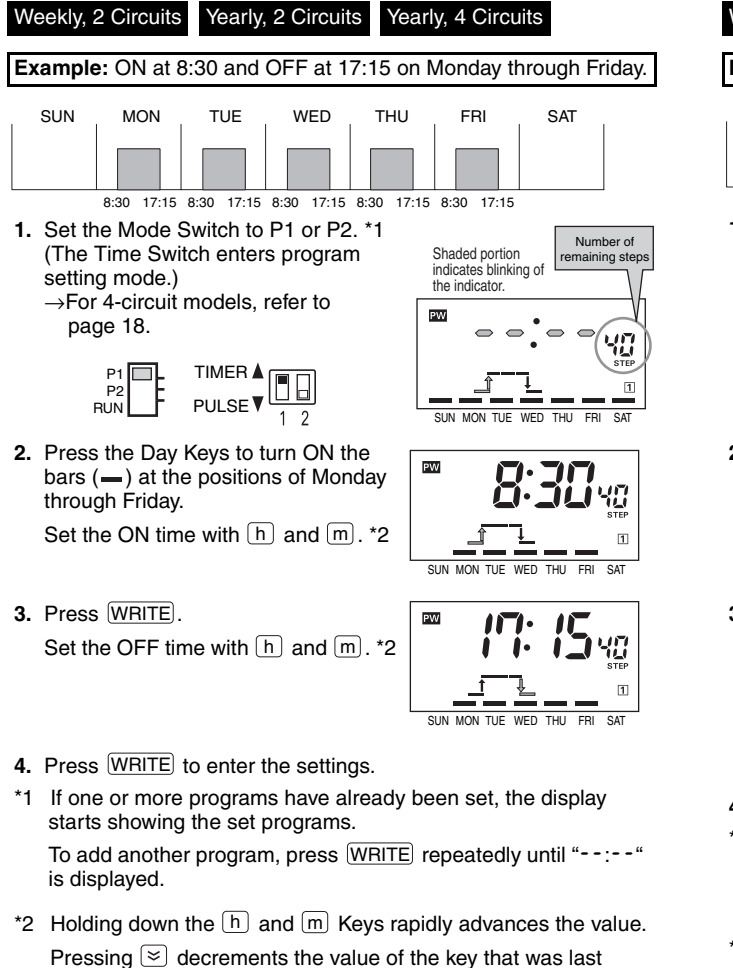

Note:

pressed.

- If multiple settings are required, repeat steps 2 through 4.
- Both the ON and OFF times must be set.
- All of the weekly programs for the selected circuit (output) can be checked by pressing WRITE in program setting mode.
- When the Mode Switch is set to P1 or P2 (to PRGM for 4-circuit models), the Time Switch stops automatic operation. To forcibly turn ON or OFF the output, use the Output ON/OFF Switches.
- The set data will be cleared if the Output Setting Switch is moved between the TIMER and PULSE positions after the data has been set.

# **Multiple-day Operation 1**

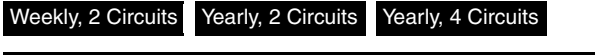

Example: ON continuously from 8:30 on Monday to 17:15 on Friday.

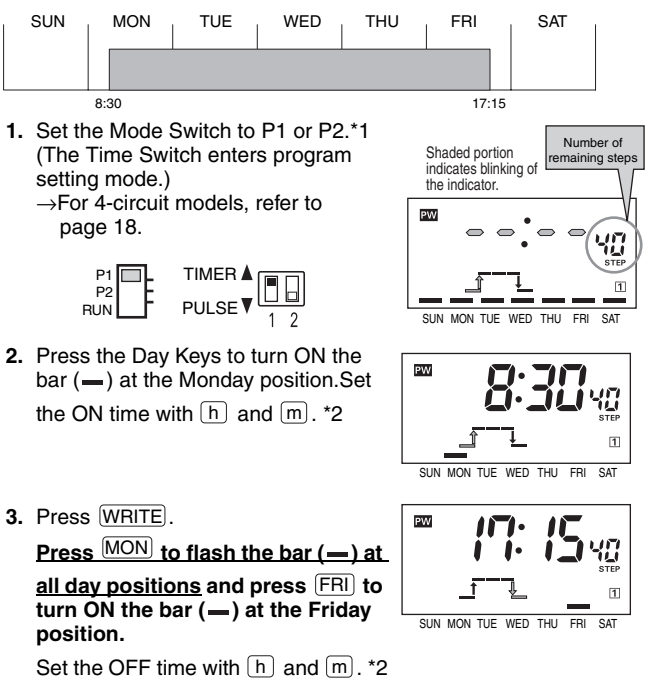

- 4. Press WRITE to enter the settings.
- \*1 If one or more programs have already been set, the display starts showing the set programs.
   To add another program, press WRITE repeatedly until "--:--" is displayed.
- \*2 Holding down the h and m Keys rapidly advances the value. Pressing 🔄 decrements the value of the key that was last pressed.

# Multiple-day Operation 2

### Weekly, 2 Circuits Yearly, 2 Circuits Yearly, 4 Circuits

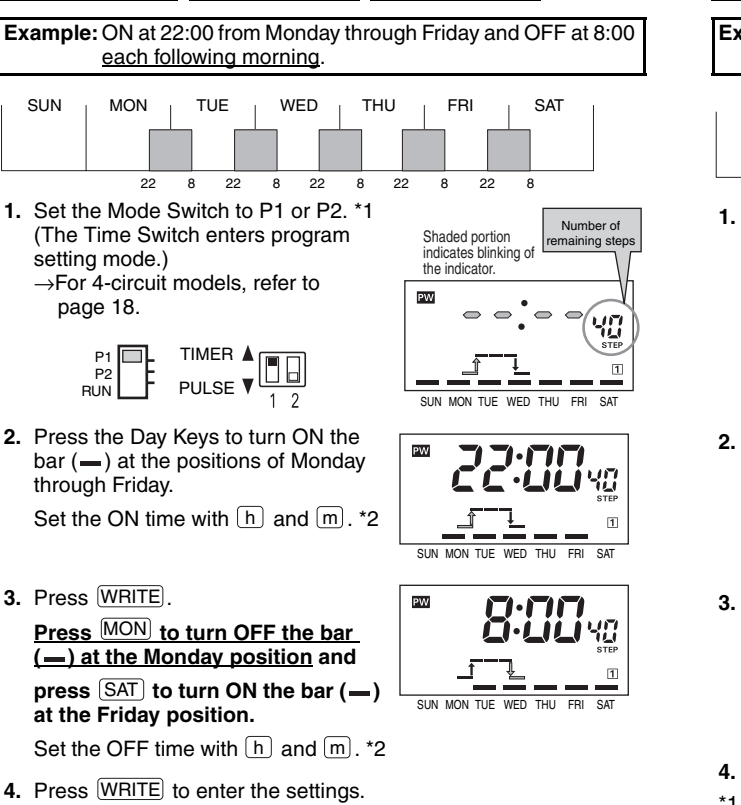

\*1 If one or more programs have already been set, the display starts showing the set programs.

To add another program, press  $\fbox{WRITE}$  repeatedly until "--:-" is displayed.

\*2 Holding down the h and m Keys rapidly advances the value. Pressing S decrements the value of the key that was last pressed.

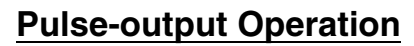

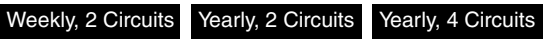

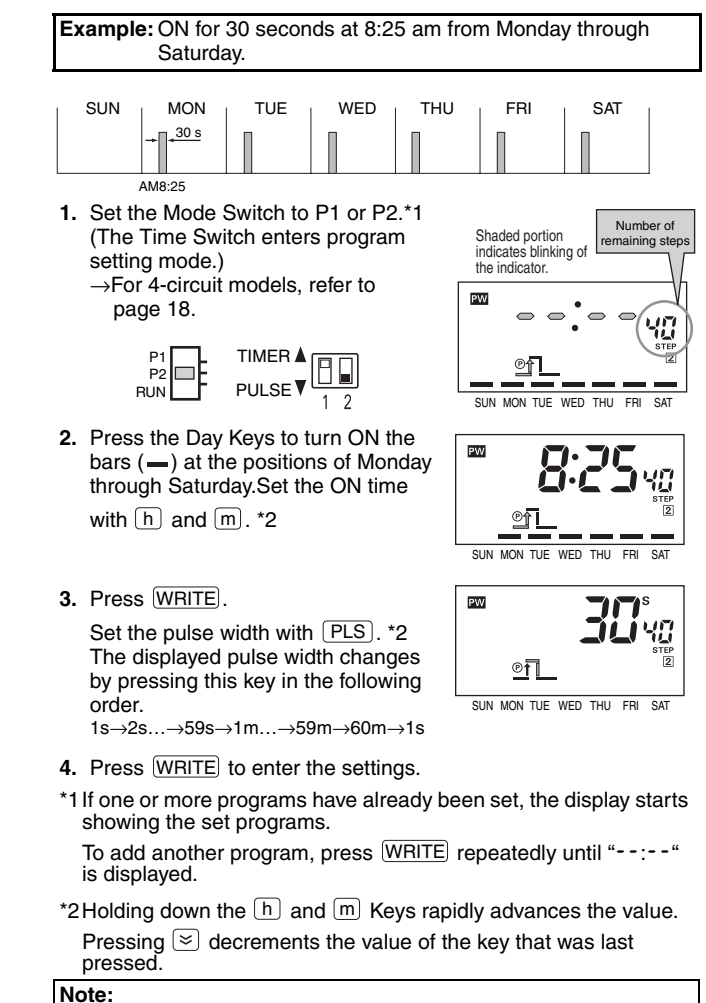

- If multiple settings are required, repeat steps 2 through 4.
- Both the ON time and pulse width must be set.
- All of the weekly programs for the selected circuit (output) can be checked by pressing WRITE in program setting mode.
- When the Mode Switch is set to P1 or P2 (to PRGM for the 4circuit model), the Time Switch stops automatic operation. To forcibly turn ON or OFF the output, use the Output ON/OFF switches.
- The set data will be cleared if the Output setting switch is moved between the TIMER and PULSE positions after the data has been set.

# **Cyclic Operation**

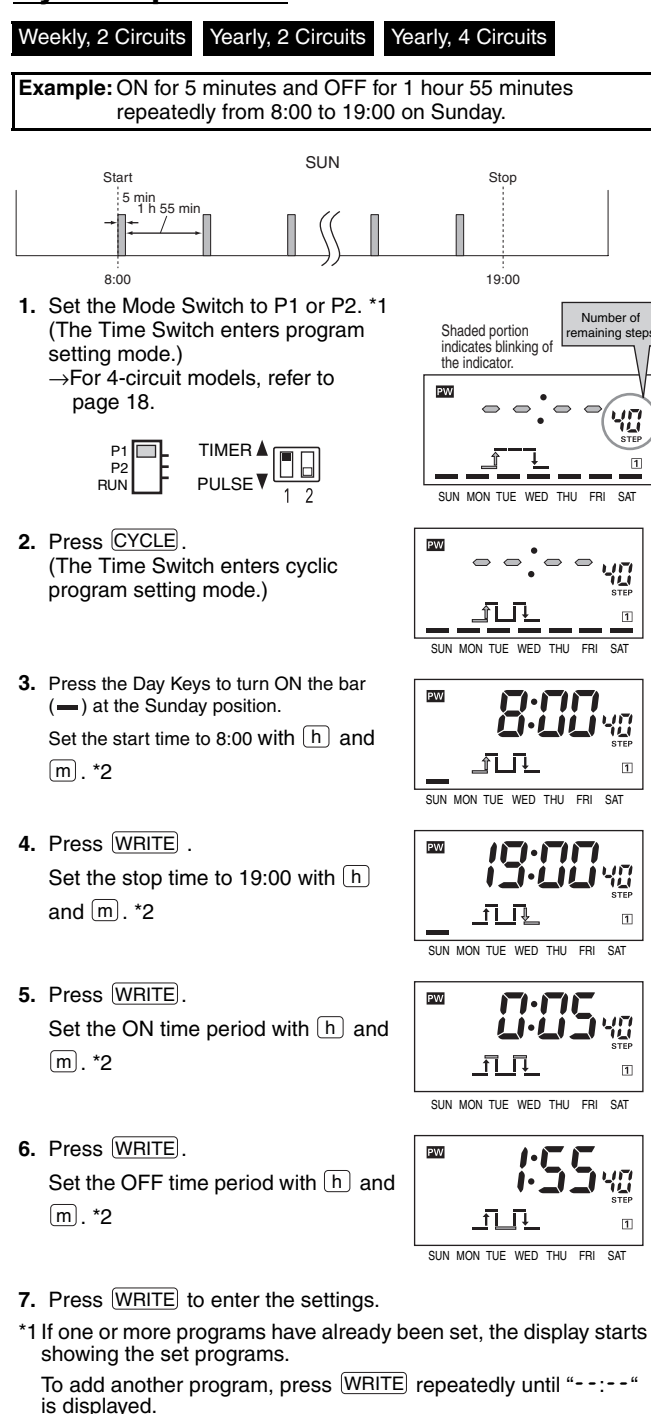

\*2 Holding down the h and m Keys rapidly advances the value. Pressing 🗵 decrements the value of the key that was last pressed

The ON time width and OFF time width can each be set to between 1 minute and 11 hours 59 minutes.

### Note:

- If multiple settings are required, repeat steps 2 through 7.
- All the start/stop times, and ON/OFF time periods must be set.
- All of the weekly programs for the selected circuit (output) can be checked by pressing WRITE in program setting mode.
- When the Mode Switch is set to P1 or P2 (to PRGM for 4-circuit models), the Time Switch stops automatic operation. To forcibly turn ON or OFF the output, use the Output ON/OFF Switches.
- Set cyclic operation so as not to overlap other operations in individual circuits.
- The set data will be cleared if the Output Setting Switch is moved between the TIMER and PULSE positions after the data has been set.

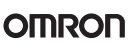

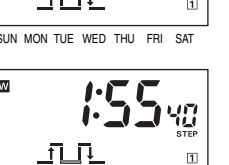

# **Clearing the Settings**

### Weekly, 2 Circuits Yearly, 2 Circuits Yearly, 4 Circuits

### **Partial clearing**

- 1. Set the Mode Switch to P1 or P2 and select the setting to be cleared. Shaded portion indicates blinking of the indicator.
- 2. Press CLEAR briefly.

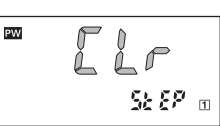

3. Press WRITE to clear the setting. \*

### Clearing all the settings in an entire circuit

1. Set the Mode Switch to the position for the circuit whose settings are to be cleared.

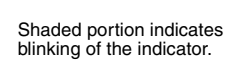

2. Press and hold CLEAR for 3 s or more.

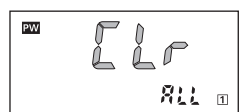

- 3. Press WRITE to clear all the settings of the circuit. \*
- \* The clearing operation can be cancelled by pressing CLEAR while *LLr* is displayed.

# Programming for 4-circuit models

### Yearly, 4 Circuits

The following shows how to program (select the output circuit number) for 4-circuit models.

- Set the Mode Switch to PRGM. (The Time Switch enters program setting mode.)
   PRGM -RUN
- 2. Select an output circuit with <u>SELECT PRGM</u>. Pressing the key changes the set circuit number displayed in the lower right corner of the LCD.

Shaded portion indicates blinking of the indicator.

The rest of the procedure is the same

as for 2-circuit models.

 $\rightarrow 1 \rightarrow 2 \rightarrow 3 \rightarrow 4$ 

Note: The circuit number cannot be changed during the course of setting.

# About Yearly Programs

### Yearly, 2 Circuits Yearly, 4 Circuits

Yearly programs in addition to ordinary weekly programs can be set for 2- and 4-circuit yearly models.

Example: Extend ordinary weekly operation from 18:00 to 22:15 on March 25 only.

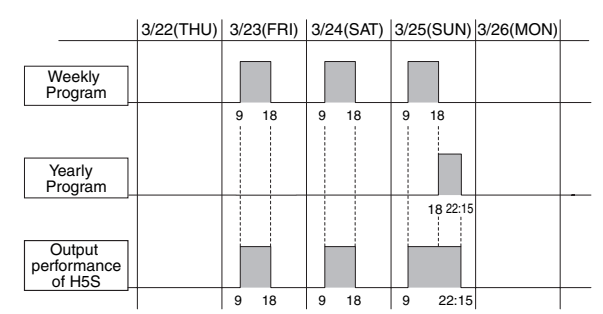

Note: 1. This example combines the following programs. For details on yearly programming, refer to page 19. Weekly program Friday, Saturday, and Sunday: 9:00 (ON time),

18:00 (OFF time)

Yearly program March 25: 18:00 (ON time), 22:15 (OFF time)

2. For details on automatically switching the weekly program depending on the season, refer to page 24.

Example: <u>ON continuously</u> from 18:00 on March 25, 2006, to 12:00 on April 9, 2006.

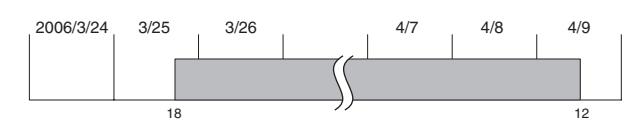

To set multiple-day operation for a yearly program, two yearly programs must to be set as shown in the following example.

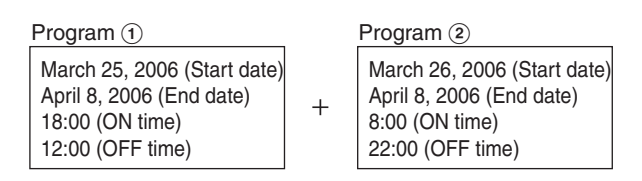

Note: Do not enter a weekly program.

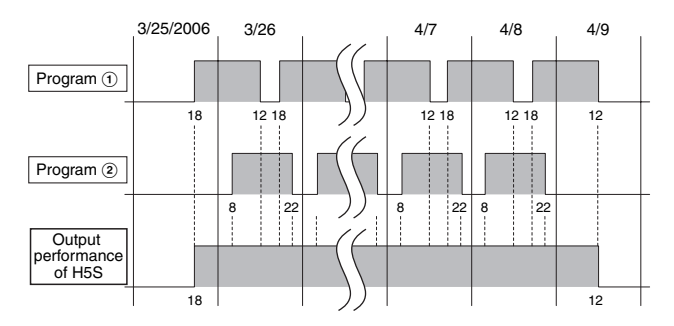

# Yearly Timer Operation

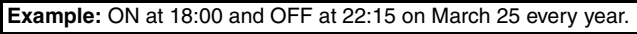

SAT

1

1

Number of

maining steps

15

1

15

1

YEAR 1

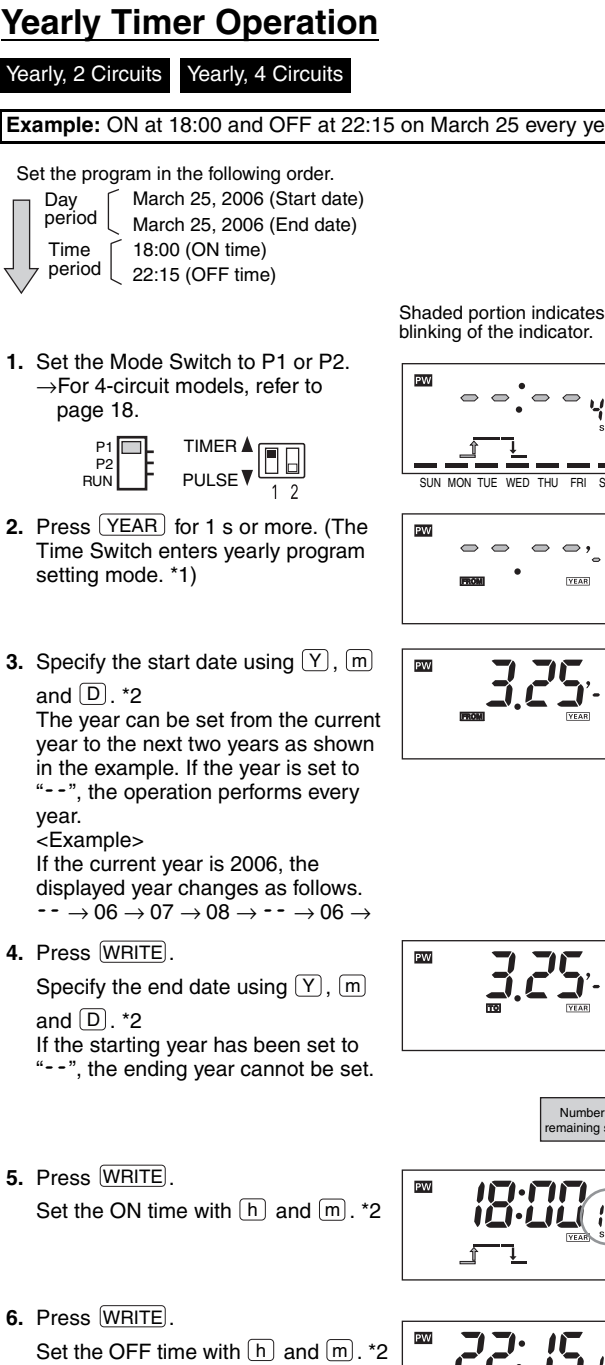

- 7. Press WRITE to enter the settings.
- \*1 If one or more programs have already been set, the display starts showing the set programs
- To add another program, press WRITE repeatedly until "--:--" is displayed. \*2 Holding down the date- or time-setting keys rapidly advances the value. Pressing 🔄 decrements the value of the key that was last pressed.

### Note:

- Yearly programs are added to weekly programs.
- All the start/end dates and ON/OFF times must be set. the maximum number of yearly timer operations that can be set is four for each output circuit
- If multiple settings are required, repeat steps 3 through 7.
- All of the yearly programs for the selected circuit (output) can be checked by pressing WRITE in yearly program setting mode.
- The set data will be cleared if the Output Setting Switch is moved between the TIMER and PULSE positions after the data has been set.

# Yearly Pulse-output Operation

### Yearly, 2 Circuits Yearly, 4 Circuits

Example: To produce output for 2 minutes at 18:00 from March 25 to April 9.

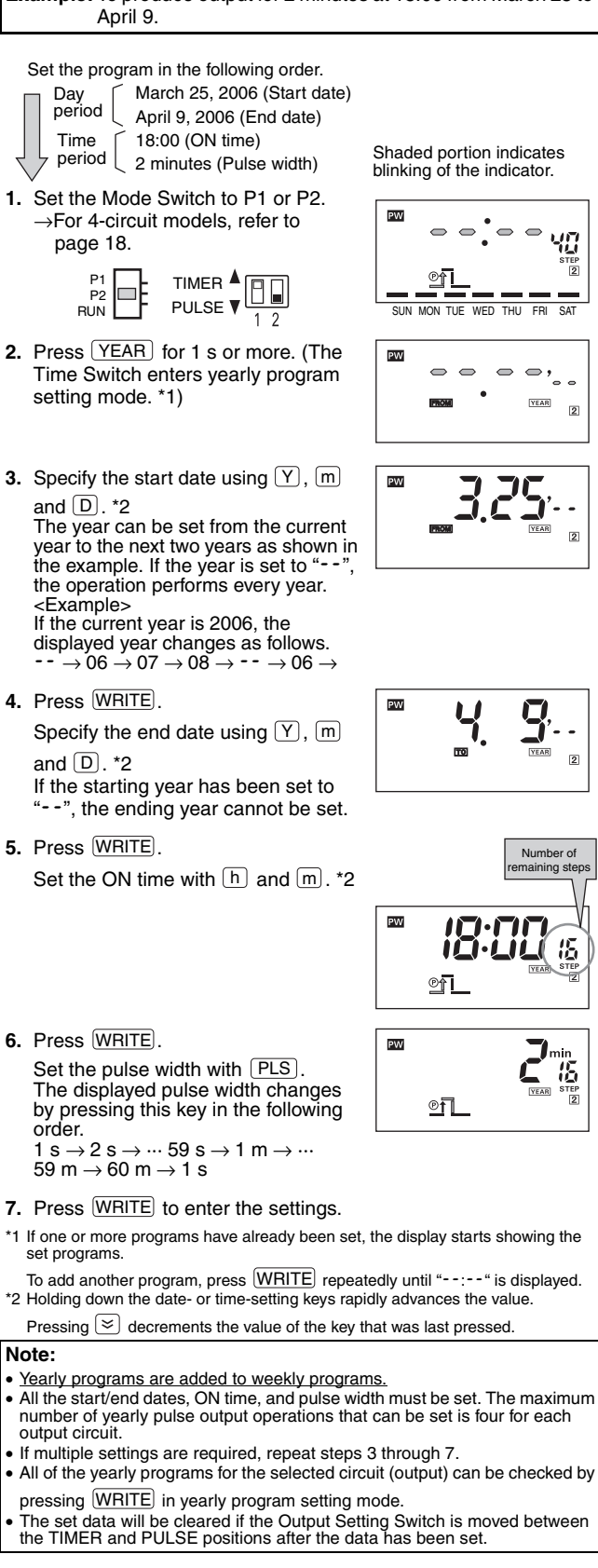

# Setting Temporary Holidays (Weekly)

### Weekly, 2 Circuits

RUN mode.

holidays.

setting mode.)

Temporary holidays (non-operating days) can be easily set.

Because the setting is automatically cleared after the set holiday has passed, temporary holidays are easily set without changing other settings, including those of the Output ON/OFF Switches.

Example: Friday and Saturday in the current week are set as holidays (non-operating days). The Time Switch then operates according to the ordinary (previous) settings from the following week onward.

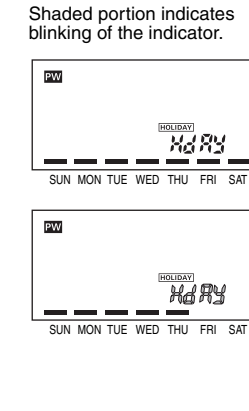

3. Press WRITE to enter the setting. After "Hars" is displayed for approximately 1 s, the Time Switch returns to RUN mode.

1. Press HOLIDAY for 2 s or more in

(The Time Switch enters holiday

positions of the days to be set as

2. Turn OFF the bars (-) at the

Bar ON: Operating day

Bar OFF: Holiday

### Note:

- Any day in the 7-day period starting from the current day can be set as a holiday.
- The setting is automatically cleared after the set holiday has passed.
- All ON operations are cancelled on the holiday.
- The set holidays are valid for all the output circuits.
- You must be in RUN mode to enter to holiday setting mode.
- If the current day of the week is changed, the holiday settings will be cleared.
- Press HOLIDAY for 2 s in holiday setting mode to return to RUN mode. If you do nothing for 30 s, the Time Switch will automatically return to RUN mode.

# Setting Temporary Holidays (Yearly)

### Yearly, 2 Circuits Yearly, 4 Circuits

Temporary\* holidays (non-operating days) can be set simply by specifying dates. The holidays will be OFF in both the weekly and yearly programs. Because the setting is automatically cleared after the set holiday has passed, temporary holidays are easily set without changing other settings, including those of the Output ON/OFF Switches

\* Annual holidays can also be set.

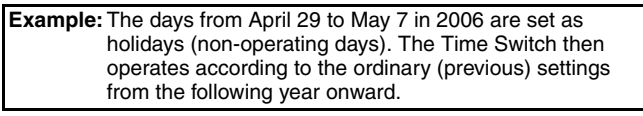

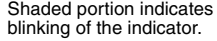

- 1. Press (HOLIDAY) for 2 s or more in RUN mode. \*1 (The Time Switch enters holiday setting mode.)
- 2. Specify the start date of holidays using Y. M and D. \*2 The year is displayed in the following order by pressing  $\mathbf{Y}$ . (The year can be set from the current year to the next two years.)
- <Example> If the current year is 2006, the displayed year changes as follows. 06→07→08→**-** - →06→

If the year is set to --, the holiday setting is executed every year.

- 3. Press (WRITE). In the same manner, specify the end date of holidays using (Y), (M) and D. \*2
  - If the starting year has been set to "--", the ending year cannot be set.
- 4. Press WRITE to enter the settings.
- 5. Press HOLIDAY for 2 s or more to return to RUN mode.
- \*1 If one or more programs have already been set, the display starts showing the set programs
- To add another program, press WRITE repeatedly until "--.-" is displayed.
- \*2 Holding down the date-setting keys rapidly advances the value. Pressing  $\geq$  decrements the value of the key that was last pressed.

### Note:

- Any date between the current date and December 31 in the year after the following year can be specified as a holiday.
- The setting is automatically cleared after the set holiday has passed (unless the year is set to --).
- Repeat steps 2 to 4 to make other settings.
- Both the start and end dates of holidays must be set. The maximum number of holidays that can be set is 16.
- · You must be in RUN mode to enter to holiday setting mode.
- If the current date is changed, the holiday settings will be cleared.
- . When you specify the year, be sure to set the end date so that it is after the start date.
- Press HOLIDAY for 2 s in holiday setting mode to return to RUN mode. If you do nothing for 30 s, the Time Switch will automatically return to RUN mode.
- All ON operations are cancelled on the holiday.
- The set holidays are valid for all the output circuits.

Shaded portion indicates PW

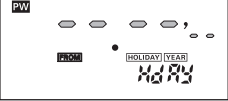

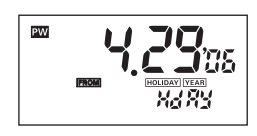

Xd XY

# Program Check Function

### Weekly, 2 Circuits Yearly, 2 Circuits Yearly, 4 Circuits

The days and times when output is set to turn ON and OFF over the course of one week can be displayed in the sequence in which the Time Switch is to operate.

However, for timer operation, only the OFF time will be displayed for the programming that is currently being executed. The ON time will not be displayed.

For a program that is not being executed, all of the programming for circuit 1 will be displayed and then the programming for circuit 2 and later will be displayed.

Shaded portion indicates blinking of the indicator.

££ 5£

WED THU ERI SAT

PW

1

SUN MON THE

1. Press TEST for 2 s or more in RUN mode.

("£5£" flashes and the day and time of the next change in output state are displayed.)

2. Press WRITE. The display shows the time of the next change in output state.

Each time (WRITE) is pressed, the display shows the days and times for one week.

Note: A yearly program cannot be tested.

# **Checking the Settings**

### Weekly, 2 Circuits Yearly, 2 Circuits Yearly, 4 Circuits

The program can be checked for one week from the current day. Change to the setting mode to check the year program past one week.

Shaded portion indicates blinking of the indicator.

 Press one of the Day Keys for 2 s or more in RUN mode to check settings for the day. ("LHEL" flashes and the time of the first ON time is displayed.)

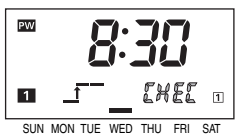

2. Press WRITE.

The display shows the time of the next change in output state.

# **Day Override Operation**

### Weekly, 2 Circuits

Operation for one day can be temporarily (for only one week) executed on another day.

Example: The operation set for Sunday is executed this Saturday. The Time Switch performs the ordinary operation (according to the previous settings) from next Saturday onward.

> Shaded portion indicates blinking of the indicator.

PW

PW

PW

 Press <u>COPY</u> for 2 s or more in RUN mode. (The Time Switch enters day override

operation setting mode.)

COPY

SUN MON TUE WED THU FRI SAT

[õpy

- Turn ON the bar (—) at the position of the day for which the set operation is to be executed on another day. ("בֹּרָש" will flash.)
- **3.** Press WRITE to select the day on which the operation is to be executed.
- Turn ON the bar (—) at the position of the day. More than one day can be selected.

5. Press WRITE to enter the setting.

### Note:

- Any day in the 7-day period starting from the current day can be set as a day on which another day's operation is to be executed. The setting is automatically cleared after the day has passed.
- All ON operations are executed on another day.
- The day override operation settings are valid for all the output circuits.

# <u>Manual Summer Time (DST)</u> Adjustment

Weekly, 2 Circuits Yearly, 2 Circuits Yearly, 4 Circuits

Each time (+1h) is pressed for 2 s or more in RUN mode, the current time switches between the current time and the current time +1 hour.

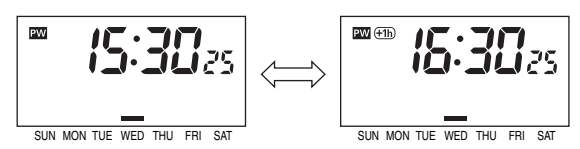

Note: With Yearly models, the current time can also be automatically switched to DST. For details, refer to functions F6 and F7 on page 25.

# Switching between 12-hour and 24hour display

### Weekly, 2 Circuits Yearly, 2 Circuits Yearly, 4 Circuits

Each time h is pressed for 2 s or more in RUN mode, the current time switches between 12-hour (AM/PM) and 24-hour display.

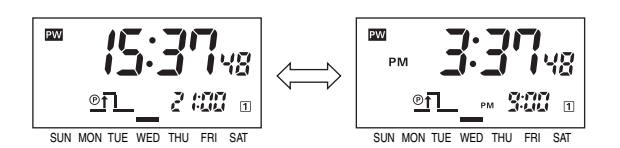

# **Display Switching**

Each time m is pressed for 2 s or more in RUN mode, the displayed content switches as shown below.

### Weekly, 2 Circuits

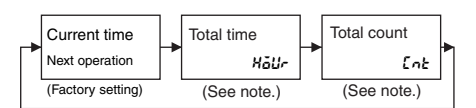

Note: Displays only when Input selection (see function F2 on page 23) is set to Lat.

### Yearly, 2 Circuits

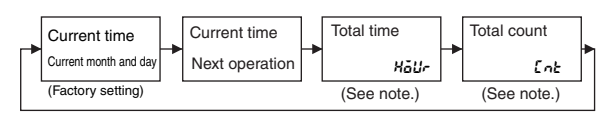

Note: Displays only when Input selection (see function F2 on page 23) is set to Liet.

### Yearly, 4 Circuits

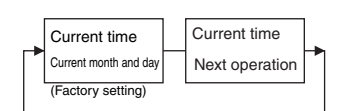

# Override and Automatic Return Operation

Weekly, 2 Circuits Yearly, 2 Circuits Yearly, 4 Circuits

Helps to cope with sudden schedule changes without having to revise the existing program. This function allows ON/OFF states that were forcibly set using the Output ON/OFF Switch to be maintained until the next ON/OFF time.

# Turn output OFF while maintaining AUTO operation

- 1. Change the setting of the Output ON/OFF Switch from AUTO to OFF.
- 2. Return the Output ON/OFF Switch from OFF to AUTO while pressing WRITE. (Output remains in the OFF state.)
- **3.** The regular operation will be performed from the next ON time.

# Turn output ON while maintaining AUTO operation

- 1. Change the setting of the Output ON/OFF Switch from AUTO to ON.
- Return the Output ON/OFF Switch from ON to AUTO with WRITE pressed. (Output remains in the ON state.)

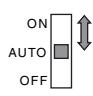

1

**3.** The regular operation will be performed from the next OFF time.

# **Using Advanced Functions**

# **About Advanced Functions**

Set the advanced functions as required to perform more advanced operation. Outlines of the advanced functions are provided on the following pages.

Refer to the Instruction Manual enclosed with the H5S for details.

# Initial Setting Mode

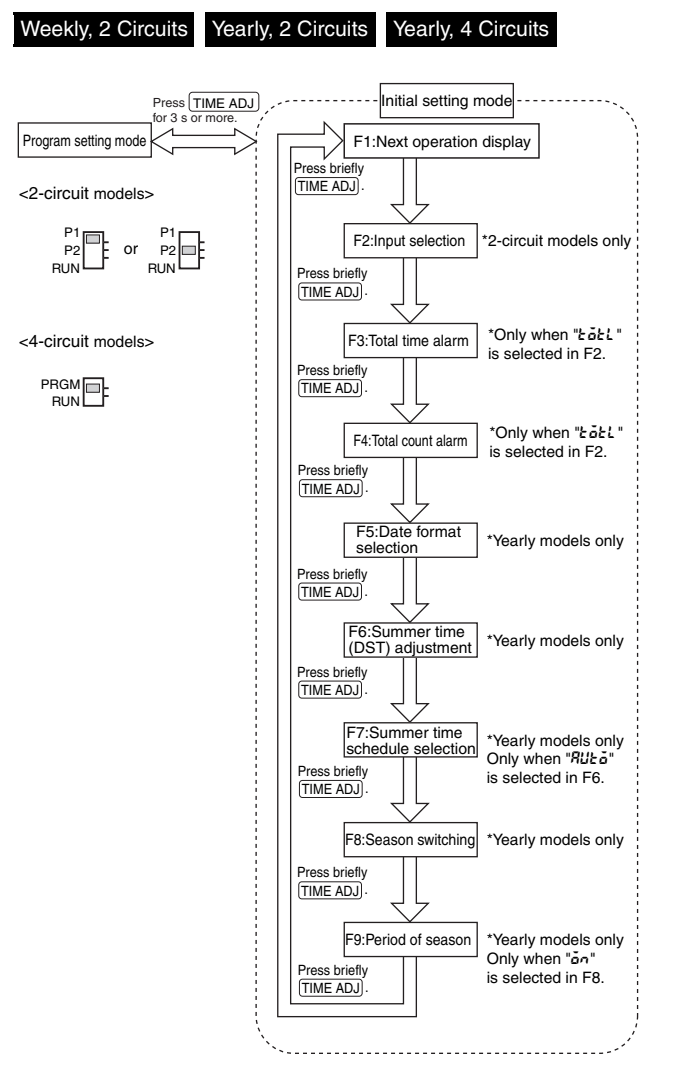

# Time Counter/Total Counter Display (F2, F3, F4)

### Yearly, 2 Circuits Yearly, 2 Circuits

This function displays the total elapsed time and total input count for an external input.

The alarm indicator can also be displayed if an alarm value has been set.

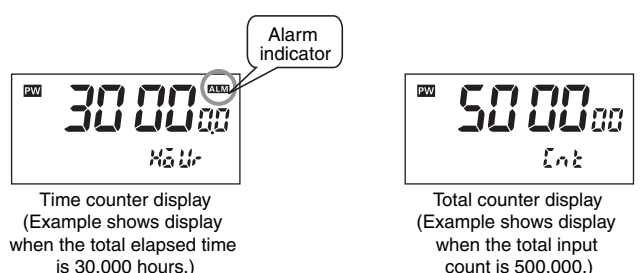

Note: For display details, refer to Display Switching on page 22.

### <Resetting the total time and count>

- 1. Press CLEAR for 3 s or more while the total time or count is displayed.
- 2. Press WRITE to reset the total time and total count \* The resetting is cancelled by pressing
  - CLEAR again while "[Lr" is flashing.

### Input selection (F2)

• Set Input selection (F2) in initial setting mode to Time Counter/Total Counter.

Shaded portion indicates blinking of the indicator.

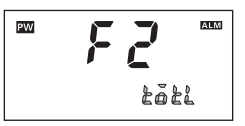

1. Press h or m to change the display to LoLL.

The 🗌

PW

color indicates flashing

Ń

Kalle

2. Press WRITE to enter the setting.

1. The display will automatically change

to the alarm setting screen 2 s after

# Alarm for time counter (F3)

Alarm for total counter (F4)

Shaded portion indicates blinking of the indicator.

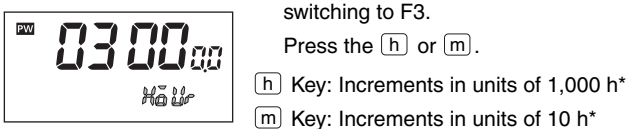

Note: The default setting is 0.0 h (no alarm display).

# key that was last pressed.

switching to F3.

Press the h or m.

Shaded portion indicates blinking of the indicator.

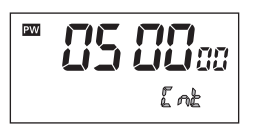

Note: The default setting is 0 (no alarm display).

1. The display will automatically change to the alarm setting screen 2 s after switching to F4.

2. Press WRITE to enter the setting.

\* Pressing 🔄 decrements the value of the

Press the h or m.

- h Key: Increments in units of 10,000\*
- m Key: Increments in units of 100\*
- 2. Press WRITE to enter the setting.
- Pressing 🔄 decrements the value of the key that was last pressed.

# Time Adjustment Input Function (F2)

### Weekly, 2 Circuits Yearly, 2 Circuits

The time can be set to 00 min 00 s at the same time as external input is applied. (The hours is rounded up for 30 minutes or higher and rounded down for 29 minutes or lower.)

When using two or more Time Switches, their times can be synchronized.

# Input selection (F2)

 Set Input selection (F2) in initial setting mode to Time Adjustment Input.

Shaded portion indicates blinking of the indicator.

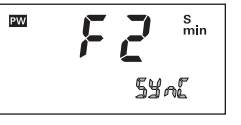

Press h or m to change the display to 55n£.
 Press (MDET) to enter the entire

2. Press WRITE to enter the setting.

# Manual Operation on Recovery from Power Failure (F2)

### Weekly, 2 Circuits Yearly, 2 Circuits

After power is restored to the H5S, it is possible to set the Time Switch to stop turning ON output until external input is applied.

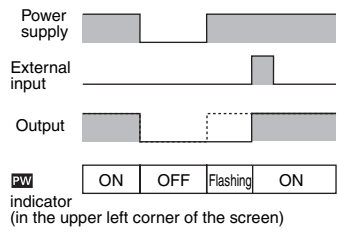

# Input selection (F2)

• Set Input selection (F2) in initial setting mode to Manual Operation on Recovery from Power Failure.

Shaded portion indicates blinking of the indicator.

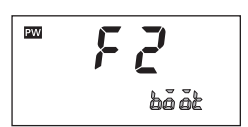

- 1. Press h or m to change the display to book.
- 2. Press WRITE to enter the setting.

# Bank Switching (F2)

### Weekly, 2 Circuits

Two groups (banks) of programs can be registered with the Time Switch. Banks can be switched by external input.

| Bank A Weekly programs | s         | Bank B    |
|------------------------|-----------|-----------|
| 13:00 ON               | <b>⇔</b>  | 8:00 ON   |
| 16:00 OFF              | Switching | 10:00 OFF |

# Input selection (F2)

• Set Input selection (F2) in initial setting mode to Bank Switching.

Shaded portion indicates blinking of the indicator.

| PW | 53   |
|----|------|
| AB | bRny |

- 1. Press h or m to change the display to bRn<sup>H</sup>.
- 2. Press WRITE to enter the setting.

# Switching banks in RUN mode

Banks are switched as shown in the following table depending on the external input state.

|      | Open-circuited | Short-circuited |
|------|----------------|-----------------|
| Bank | А              | В               |

### Programming a bank

Press TIME ADJ in program setting mode to switch banks.

Different programs can be set for each bank.

# Season Switching/Period of Season (F8/F9)

### Yearly, 2 Circuits Yearly, 4 Circuits

Weekly programs can be set to automatically switch throughout the year in response to seasons.

| Mar. Apr. May Jun. Jul. Aug. Sept. Oct. Nov. Dec. Jan. He |
|-----------------------------------------------------------|
|-----------------------------------------------------------|

| Spring Summer Autumn Winter |           |           |           |           |
|-----------------------------|-----------|-----------|-----------|-----------|
| Seasons(*)                  | Spring    | Summer    | Autumn    | Winter    |
| Setting                     | 17:30 ON  | 19:00 ON  | 18:00 ON  | 17:00 ON  |
|                             | 21:00 OFF | 22:00 OFF | 21:00 OFF | 21:00 OFF |

 $^{\ast}$  Up to four seasons can be set for 4-circuit models, and up to two seasons for 2-circuit models.

# Season switching (F8)

• Turn ON Season switching (F8) in initial setting mode.

Shaded portion indicates blinking of the indicator.

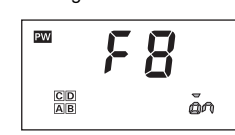

- 1. Press h or m to change the display to an.
- 2. Press WRITE to enter the setting.

Note: The "C" and "D" indications are not displayed in 2-circuit models.

# Period of Season (F9)

Shaded portion indicates blinking of the indicator.

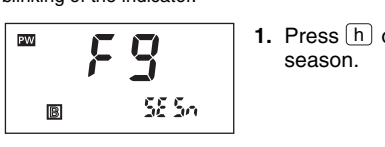

1. Press h or m to select the desired

**2.** Press <u>WRITE</u> to enter the setting.

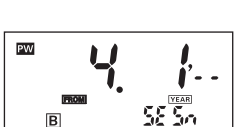

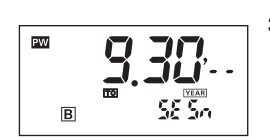

The display then changes to the start period of season input screen. Press [M] or [D] to designate the starting date. 3. Press WRITE to enter the setting. The display then changes to the end

period of season input screen. Press M or D to designate the ending date.

4. Press WRITE to enter the setting.

### Note:

- The following is set as the default period of season. A: 1.1 to 12.31 (1/1 to 12/31) B to D: ---- to ---- (no setting) \*The "C" and "D" indications are not displayed in 2-circuit models.
- If overlapping periods are set, the priority becomes A<B<C<D. For example, setting A (1/1 to 12/31) and B (4/1 to 9/30) will result in the following: 1/1 to 3/31: A, 4/1 to 9/30: B, 10/1 to 12/31: A.
- All outputs are OFF in the weekly program for all dates that do not come in any period.

# Switching seasons

One group of programs is automatically switched to another, according to the seasons set in initial setting mode.\*

\* The season switching functions apply only to weekly programs, not yearly programs.

### Programming a season

Press TIME ADJ in program setting mode to switch seasons. Different weekly programs can be set for each season.

# Next Operation Display (F1)

### Weekly, 2 Circuits Yearly, 2 Circuits Yearly, 4 Circuits

The order of the output channels for which the next operation (the next ON or OFF time) is set can be selected for the sub-display.

This function is useful when an operation in a particular circuit is to be monitored.

### Parameters

| önly1    | Displays the next operation for circuit 1 only.   |
|----------|---------------------------------------------------|
| only 2   | - Displays the next operation for circuit 2 only. |
| anly 3   | Displays the next operation for circuit 3 only.   |
| önly 4   | Displays the next operation for circuit 4 only.   |
| RLL 1234 | Displays the next operation for all circuits.     |

- Note: 1. Circuits 3 and 4 are not displayed for 2-circuit models.
  - 2. The inverted characters indicate the default.

### Setting method

Shaded portion indicates blinking of the indicator.

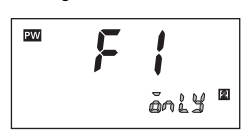

1. Select one of the parameters using h or m.

2. Press WRITE to enter the setting.

# **Date Format Selection (F5)**

### Yearly, 2 Circuits Yearly, 4 Circuits

The displayed date format is selectable between "month. day" and "day. month".

### Parameters

andd : "month. day"

dd.nn: "day. month"

Note: The inverted characters indicate the default.

Setting method

Shaded portion indicates blinking of the indicator.

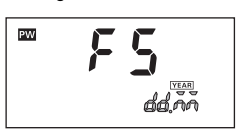

- 1. Press h or m to select one of the parameters.
- 2. Press WRITE to enter the setting.

# Summer Time (DST) Adjustment (F6) Yearly, 2 Circuits Yearly, 4 Circuits

Manual or automatic summer time adjustment can be selected.

### Parameters

Anual adjustment : Manual adjustment

Rue a: Automatic adjustment (Select summer time schedule in F7.) Note: The inverted characters indicate the default.

### Setting method

Shaded portion indicates blinking of the indicator.

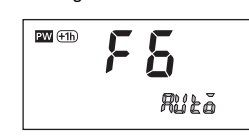

- 1. Press h or m to select one of the parameters.
- 2. Press WRITE to enter the setting.

# Summer Time Schedule Selection (F7)

### Yearly, 2 Circuits Yearly, 4 Circuits

The time and date when the Time Switch automatically switches to and from summer time can be selected with reference to the following regions.

### Parameters

| F    | Regions            | Summer time start<br>date and time       | Summer time end<br>date and time           |
|------|--------------------|------------------------------------------|--------------------------------------------|
| ΰS   | (North<br>America) | At 2:00 on the second Sunday in March    | At 2:00 on the first<br>Sunday in November |
| 20   | (Europe)           | At 2:00 on the last<br>Sunday in March   | At 3:00 on the last<br>Sunday in October   |
| RUSE | (Australia)        | At 2:00 on the last<br>Sunday in October | At 3:00 on the last<br>Sunday in March     |

Note: The inverted characters indicate the default.

### Setting method

Shaded portion indicates blinking of the indicator.

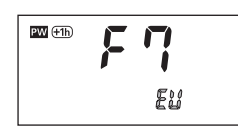

1. Press h or m to select one of the parameters.

**2.** Press  $\overline{\text{WRITE}}$  to enter the setting.

# About the Self Diagnosis Function

The following indications will be displayed when an error is generated.

| Indication | Description  | Output | Remedy           |
|------------|--------------|--------|------------------|
| E          | CPU error    | OFF    | Press<br>"RESET" |
| 23         | Memory error | OFF    | Press<br>"RESET" |

ALL DIMENSIONS SHOWN ARE IN MILLIMETERS.

To convert millimeters into inches, multiply by 0.03937. To convert grams into ounces, multiply by 0.03527.

### **Read and Understand This Catalog**

Please read and understand this catalog before purchasing the products. Please consult your OMRON representative if you have any questions or comments.

### Warranty and Limitations of Liability

### WARRANTY

OMRON's exclusive warranty is that the products are free from defects in materials and workmanship for a period of one year (or other period if specified) from date of sale by OMRON.

OMRON MAKES NO WARRANTY OR REPRESENTATION, EXPRESS OR IMPLIED, REGARDING NON-INFRINGEMENT, MERCHANTABILITY, OR FITNESS FOR PARTICULAR PURPOSE OF THE PRODUCTS. ANY BUYER OR USER ACKNOWLEDGES THAT THE BUYER OR USER ALONE HAS DETERMINED THAT THE PRODUCTS WILL SUITABLY MEET THE REQUIREMENTS OF THEIR INTENDED USE. OMRON DISCLAIMS ALL OTHER WARRANTIES, EXPRESS OR IMPLIED.

### LIMITATIONS OF LIABILITY

OMRON SHALL NOT BE RESPONSIBLE FOR SPECIAL, INDIRECT, OR CONSEQUENTIAL DAMAGES, LOSS OF PROFITS OR COMMERCIAL LOSS IN ANY WAY CONNECTED WITH THE PRODUCTS, WHETHER SUCH CLAIM IS BASED ON CONTRACT, WARRANTY, NEGLIGENCE, OR STRICT LIABILITY.

In no event shall the responsibility of OMRON for any act exceed the individual price of the product on which liability is asserted.

IN NO EVENT SHALL OMRON BE RESPONSIBLE FOR WARRANTY, REPAIR, OR OTHER CLAIMS REGARDING THE PRODUCTS UNLESS OMRON'S ANALYSIS CONFIRMS THAT THE PRODUCTS WERE PROPERLY HANDLED, STORED, INSTALLED, AND MAINTAINED AND NOT SUBJECT TO CONTAMINATION, ABUSE, MISUSE, OR INAPPROPRIATE MODIFICATION OR REPAIR.

### **Application Considerations**

### SUITABILITY FOR USE

OMRON shall not be responsible for conformity with any standards, codes, or regulations that apply to the combination of products in the customer's application or use of the products.

At the customer's request, OMRON will provide applicable third party certification documents identifying ratings and limitations of use that apply to the products. This information by itself is not sufficient for a complete determination of the suitability of the products in combination with the end product, machine, system, or other application or use.

The following are some examples of applications for which particular attention must be given. This is not intended to be an exhaustive list of all possible uses of the products, nor is it intended to imply that the uses listed may be suitable for the products:

- Outdoor use, uses involving potential chemical contamination or electrical interference, or conditions or uses not described in this catalog.
- Nuclear energy control systems, combustion systems, railroad systems, aviation systems, medical equipment, amusement machines, vehicles, safety equipment, and installations subject to separate industry or government regulations.
- · Systems, machines, and equipment that could present a risk to life or property.

Please know and observe all prohibitions of use applicable to the products.

NEVER USE THE PRODUCTS FOR AN APPLICATION INVOLVING SERIOUS RISK TO LIFE OR PROPERTY WITHOUT ENSURING THAT THE SYSTEM AS A WHOLE HAS BEEN DESIGNED TO ADDRESS THE RISKS, AND THAT THE OMRON PRODUCTS ARE PROPERLY RATED AND INSTALLED FOR THE INTENDED USE WITHIN THE OVERALL EQUIPMENT OR SYSTEM.

### **PROGRAMMABLE PRODUCTS**

OMRON shall not be responsible for the user's programming of a programmable product, or any consequence thereof.

### Disclaimers

### CHANGE IN SPECIFICATIONS

Product specifications and accessories may be changed at any time based on improvements and other reasons.

It is our practice to change model numbers when published ratings or features are changed, or when significant construction changes are made. However, some specifications of the products may be changed without any notice. When in doubt, special model numbers may be assigned to fix or establish key specifications for your application on your request. Please consult with your OMRON representative at any time to confirm actual specifications of purchased products.

### DIMENSIONS AND WEIGHTS

Dimensions and weights are nominal and are not to be used for manufacturing purposes, even when tolerances are shown.

### PERFORMANCE DATA

Performance data given in this catalog is provided as a guide for the user in determining suitability and does not constitute a warranty. It may represent the result of OMRON's test conditions, and the users must correlate it to actual application requirements. Actual performance is subject to the OMRON Warranty and Limitations of Liability.

### ERRORS AND OMISSIONS

The information in this document has been carefully checked and is believed to be accurate; however, no responsibility is assumed for clerical, typographical, or proofreading errors, or omissions.

### 2012.8

In the interest of product improvement, specifications are subject to change without notice.

### **OMRON Corporation** Industrial Automation Company

# **X-ON Electronics**

Largest Supplier of Electrical and Electronic Components

Click to view similar products for Timers category:

Click to view products by Omron manufacturer:

Other Similar products are found below :

 79237785
 H5AN-4DM DC12-24
 H5CN-YAN AC100-240
 H5CX-L8S-N AC100-240
 H5AN-4D DC12-24
 THR2U-110A
 81506944

 88225029
 H5S-YB4-X
 H7AN-2D DC12-24
 H5CN-XANS DC12-48
 H7AN-W4DM DC12-24
 H7AN-4DM DC12-24
 H7AN-4D DC12-24

 H7AN-RT6M AC100-240
 600DT-CU
 7PV1513-1AP30
 7PV1538-1AW30
 1SVR508100R0000
 1SVR550127R4100
 1SVR550212R4100

 1SVR730010R3200
 1SVR730020R3300
 1SVR730120R3100
 1SVR730180R3100
 1SVR730211R2300
 PCU-5111UNI
 H3C-R
 H3CR-A8-301

 24-48AC/12-48DC
 H3CR-A8E 24-48AC/DC
 H3CR-F8
 100-240AC/100-125DC
 H3CR-FN
 100-240AC/100-125DC
 H3DK-G
 24-230AC/DC

 H3DK-HBL AC/DC24-48
 H3DK-M1A DC12
 LT4H-AC24V
 LT4HW8-AC240V
 LT4HW-AC24VS
 31L48AP

 31L48TPM240
 RC302
 RC312
 REV-201M
 RG
 AT78051
 ATC180041
 TMM1
 TMP